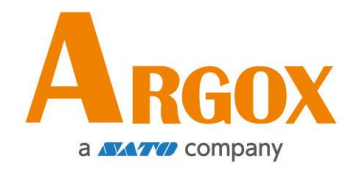

### **D4 Drucker**

# Bedienungsanleitung

D4-250 / D4-350

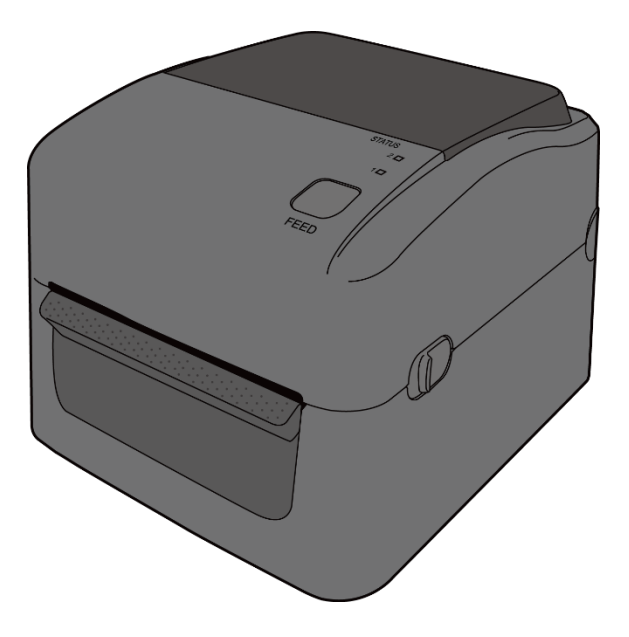

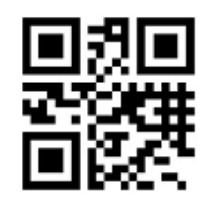

http://www.argox.com service@argox.com

V1.2-06-10-2017

In einer Büroumgebung kann das Gerät unter Umständen Funkstörungen verursachen. Um die FCC-Vorschriften einzuhalten, muss das Gerät mit abgeschirmten Kommunikationskabeln betrieben werden.

#### **FCC Warnung**

Der Artikel wurde nach dem Teil 15 der FCC-Regeln für ein Klasse A Produkt erfolgreich getestet und entspricht den Vorschriften. Im Betrieb kann der Artikel Radiofrequenzen erzeugen, daher muss das Gerät nach den Anweisungen in der Anleitung installiert werden, um weitere mögliche Störungen zu vermeiden.

Das Gerät wurde entwickelt, um in einem Wohngebiet verwendet zu werden und ist gegen gewöhnliche Beeinträchtigungen in dieser Umgebung geschützt.

#### FCC Erklärung für das optionale RF-Modul

Das Gerät erzeugt und verwendet Hochfrequenzstrahlung und strahlt diese auch aus. Werden die Anweisungen zur Installation in diesem Handbuch nicht befolgt, kann es zu Beeinträchtigungen im Funkverkehr kommen.

Die Antenne zur Übertragung muss so angebracht werden, dass sie mindestens 20 cm Abstand zu Personen oder andere Antennen/Empfänger hat, um keine Störungen zu verursachen.

#### **Bluetooth/W-LAN Verbindung**

Dieses Produkt wurde zertifiziert für die Einhaltung der Regulierungen zur Funkübertragung in Ihrer Region. Für keine Funktion wird garantiert, wenn:

- Eine Modifikation oder Änderung von Bauteilen vorgenommen wird
- Das Zertifikatetikett (Etikett mit der Seriennummer) vom Produkt entfernt wurde

Wird das Gerät in der Nähe von einer Mikrowelle und/oder anderen W-Lan Geräten verwendet, kann es zu Einbußen in der Übertragungsweite kommen

#### Haftungsausschluss

Argox Corporation unternimmt Schritte, damit die produzierten Produkte und die Anleitungen korrekt ausgeliefert werden.

Trotzdem können Fehler passieren.

Argox behält sich vor, nicht für Schäden (einschließlich, aber nicht beschränkt auf Schäden aus Arbeitsunterbrechung, Verlust aus Gewinns, Verlust von Geschäftsinformationen) haftbar gemacht werden zu können, die in Zusammenhang mit dem Gebrauch, Fehlern des Produktes oder den Ergebnissen des Gebrauchs entstehen.

#### Achtung

Für Änderungen oder Modifikationen die nicht ausdrücklich von Argox genehmigt wurden oder in Zusammenhang der Erklärungen stehen, übernimmt Argox keine Haftung.

# Inhaltsverzeichnis

| 1 | Einle             | eitung   |                                                      | 2  |  |
|---|-------------------|----------|------------------------------------------------------|----|--|
|   | 1.1               | Funktic  | onen                                                 | 2  |  |
|   | 1.2               | Lieferu  | mfang                                                | 2  |  |
|   | 1.3               | Übersio  | cht des Druckers                                     |    |  |
|   |                   | 1.3.1    | Vorderseite                                          |    |  |
|   |                   | 1.3.2    | Rückseite                                            | 4  |  |
|   |                   | 1.3.3    | Innenansicht                                         | 5  |  |
|   | 1.4               | Anzeige  | eleuchten des Druckers                               | 6  |  |
|   |                   | 1.4.1    | Statusleuchten                                       | 6  |  |
|   |                   | 1.4.2    | Systemmodus                                          | 8  |  |
| 2 | Einf              | ührung   |                                                      | 9  |  |
|   | 2.1               | Anschli  | eßen des Stromkabels                                 | 9  |  |
|   | 2.2               | An- un   | d Abschalten des Druckers                            | 10 |  |
|   |                   | 2.2.1    | Drucker anschalten                                   | 10 |  |
|   |                   | 2.2.2    | Drucker abschalten.                                  | 11 |  |
|   | 2.3               | Media    | einlegen                                             |    |  |
|   |                   | 2.3.1    | Trägermaterial vorbereiten                           | 12 |  |
|   |                   | 2.3.2    | Trägermaterial einlegen                              | 12 |  |
|   |                   | 2.3.3    | Test des Vorschubes                                  | 15 |  |
|   | 2.4               | Versch   | iedene Arten des Media                               | 16 |  |
| 3 | Inbetriebnahme    |          |                                                      |    |  |
|   | 3.1               | Kalirbie | erung und Einrichtung                                |    |  |
|   | 3.2               | Selbstte | est                                                  |    |  |
|   | 3.3               | Zurück   | setzen auf Werkseinstellung                          | 21 |  |
|   | 3.4               | Sensor   |                                                      |    |  |
|   |                   | 3.4.1    | Transmissiver Sensor .                               | 22 |  |
|   |                   | 3.4.2    | Reflektiver Sensor                                   | 23 |  |
|   | 3.5               | Schnitt  | stellen                                              | 24 |  |
|   |                   | 3.5.1    | Übertragung und Voraussetzungen.                     | 24 |  |
|   | 3.6               | Treiber  | installation                                         |    |  |
|   |                   | 3.6.1    | Installation des Plug&Play Treibers (USB)            | 27 |  |
|   |                   | 3.6.2    | Druckertreiberinstallation für andere Schnittstellen | 33 |  |
| 4 | Wartung/Reinigung |          |                                                      |    |  |
|   | 4.1               | Reinigu  | ing                                                  |    |  |
|   |                   | 4.1.1    | Druckkopf                                            |    |  |
|   |                   | 4.1.2    | Gehäuse                                              |    |  |

|   |      | 4.1.3       | Sensor                                        | 41 |
|---|------|-------------|-----------------------------------------------|----|
|   |      | 4.1.4       | Gummiwalze                                    | 42 |
| 5 | Fehl | erdiagnos   | se                                            | 43 |
|   | 5.1  | Drucke      | rprobleme                                     | 43 |
|   | 5.2  | Media       | probleme                                      | 44 |
|   | 5.3  | Weiter      | e Probleme                                    | 45 |
| 6 | Spez | zifikatione | en                                            | 46 |
|   | 6.1  | Drucke      | er                                            | 46 |
|   |      | 6.1.1       | Fonts, Barcodes und grafische Spezifikationen | 48 |
|   | 6.2  | Media       |                                               | 51 |
|   | 6.3  | Bar coo     | des                                           | 52 |
|   | 6.4  | W-Lan       |                                               | 54 |
|   | 6.5  | Blueto      | oth                                           | 56 |
|   | 6.6  | Netzwe      | erk                                           | 57 |
|   | 6.7  | Umgeb       | oung und elektrische Spezifikationen          | 57 |
|   | 6.8  | Physika     | alische Abmessungen                           | 57 |
|   | 6.9  | Schnitt     | stellen                                       | 58 |
|   |      | 6.9.1       | USB                                           | 58 |
|   |      | 6.9.2       | Netzwerk                                      | 59 |
|   |      | 6.9.3       | RS-232C                                       | 60 |

# **1** Einleitung

Vielen Dank, dass Sie sich für den Kauf eines Produktes aus unserem Hause entschieden haben! In dieser Bedienungsanleitung finden Sie weitere Informationen, um das Gerät einzurichten und Lösungen zu gewöhnlichen Problematiken.

# **1.1 Funktionen**

- Verschiedene Anschlussmöglichkeiten USB, Netzwerk
- Einfache Bedienung Mit nur einer Taste können Sie den Drucker bedienen
- Schnelle Druckgeschwindigkeit Bis zu 6 Zoll/Sek.
- W-LAN Verbindung Binden Sie den Drucker via W-Lan in Ihr Netzwerk ein
- Seperater Speicher Dank der USB-Schnittstellen können Sie externe Speichergeräte einrichten und verwenden.

# **1.2 Lieferumfang**

Bitte überprüfen Sie, ob folgende Teile in der Lieferung enthalten sind:

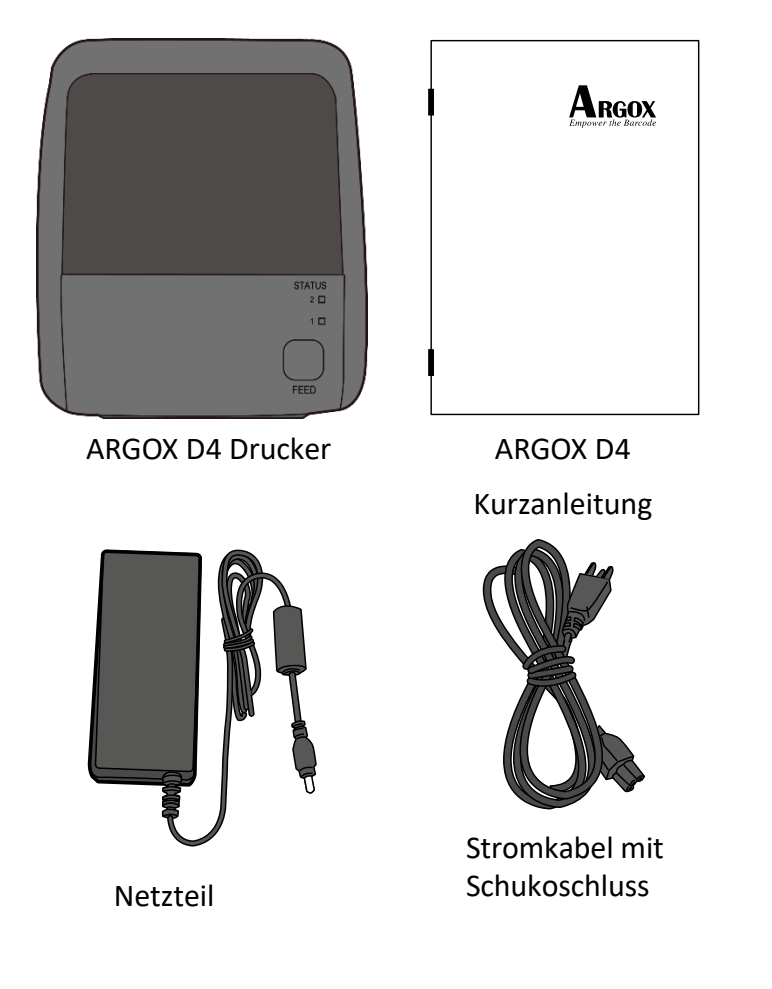

Bitte überprüfen Sie bei Erhalt sofort die Verpackung auf Transportschäden. Wenn Sie Transportschäden feststellen, melden Sie diese bitte umgehend dem Versanddienstleister. Argox übernimmt keine Haftung für Transportschäden.

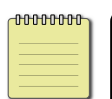

**Beachten** Sollte einer oder mehrere der aufgelisteten Artikel fehlen, melden Sie das umgehend dem Verkäufer.

# 1.3 Übersicht des Druckers

### 1.3.1 Vorderseite

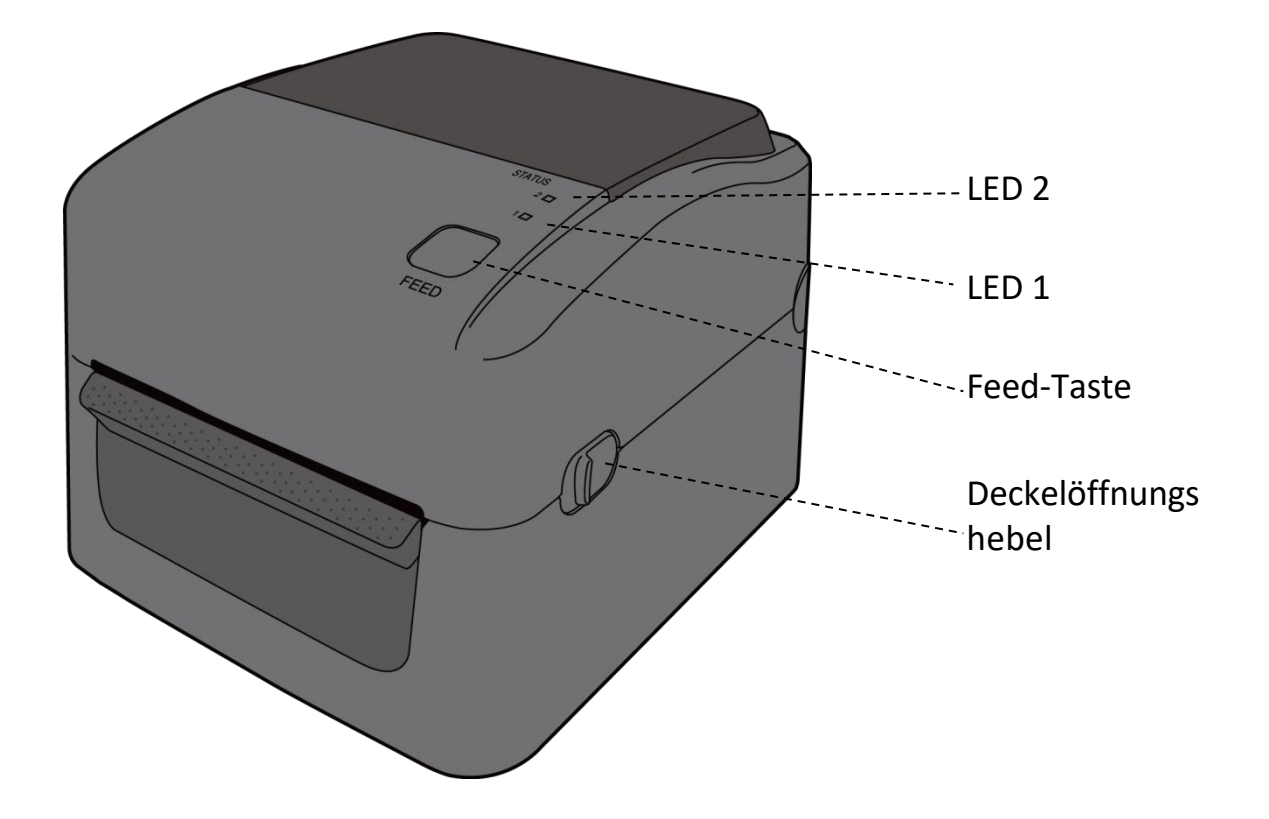

### 1.3.2 Rückseite

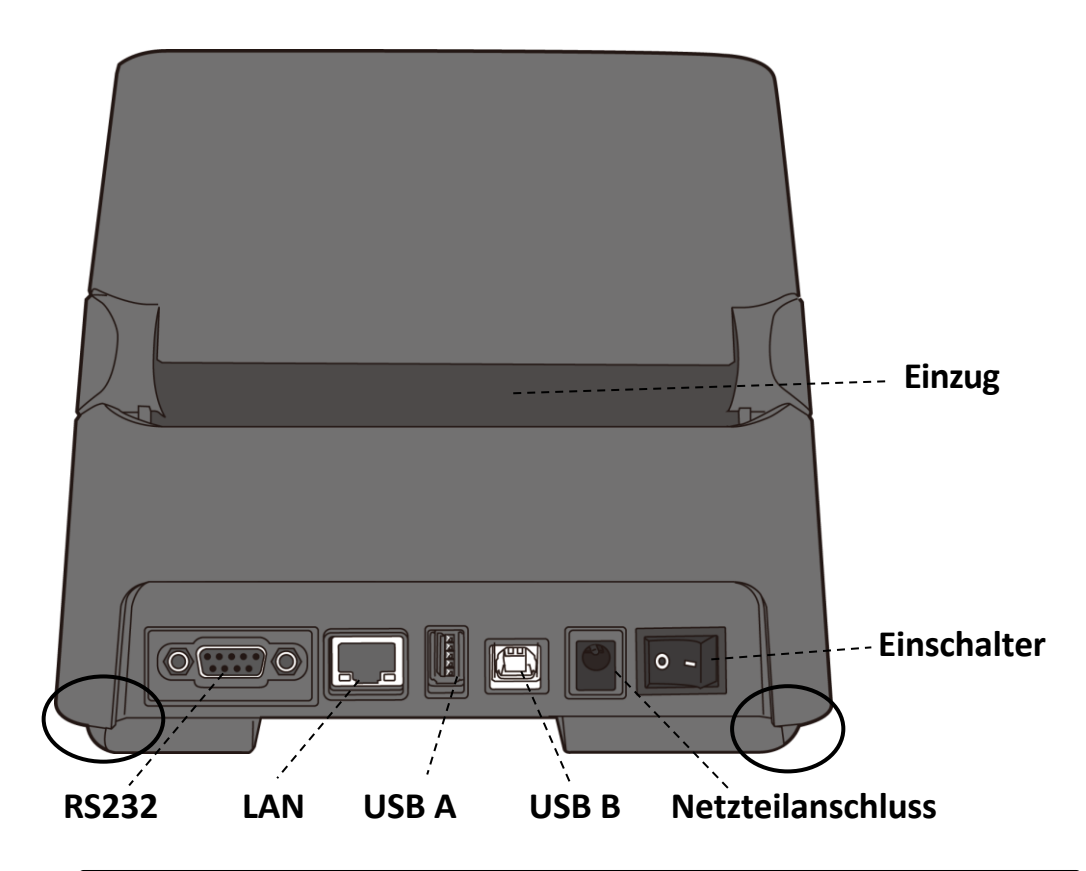

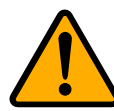

Achtung An den Kanten befinden sich scharfe Kanten. Gehen Sie sorgsam mit dem Drucker um, es besteht Verletzungsgefahr!

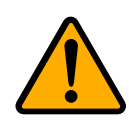

Achtung Um Verletzungen zu vermeiden, halten Sie keine Finger in die hintere Öffnung des Druckers. Es besteht Verletzungsgefahr!

### 1.3.3 Innenansicht

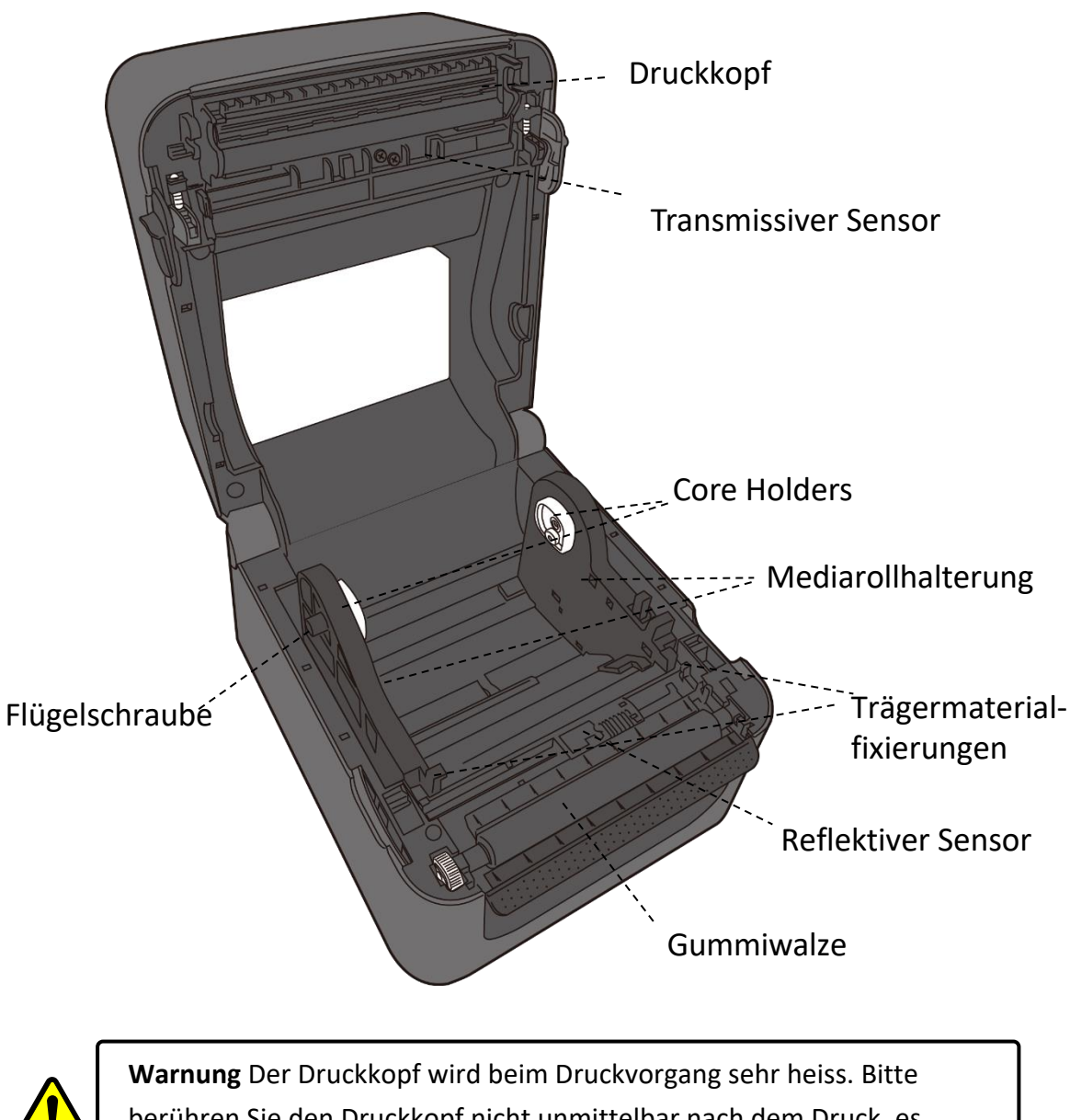

**Warnung** Der Druckkopf wird beim Druckvorgang sehr heiss. Bitte berühren Sie den Druckkopf nicht unmittelbar nach dem Druck, es besteht Verbrennungsgefahr!

# **1.4 Anzeigeleuchten des Druckers**

Zwei LED's helfen Ihnen, den aktuellen Stand des Druckers zu überprüfen.

### 1.4.1 Statusleuchten

Folgende Tabelle zeigt Ihnen die verschiedenen Kombinationen der Statusleuchten und deren Bedeutung:

| Symbol | Geschwindigkeit | Intervall    |
|--------|-----------------|--------------|
|        | Durchgehend     | Dauerhaft AN |
|        | Langsam         | 0,8 Sekunden |
|        | Schnell         | 0,2 Sekunden |

| Symbol | Beschreibung           |
|--------|------------------------|
|        | Abwechselndes Blinken  |
|        | Gleichzeitiges Blinken |

| 1 | Einleitun   | g     |         | Statusleuchten                                                                 |                                                                                  |  |
|---|-------------|-------|---------|--------------------------------------------------------------------------------|----------------------------------------------------------------------------------|--|
|   | Symbol      | LED 2 | LED 1   | Beschreibung                                                                   |                                                                                  |  |
|   | з,          | Grün  | Grün    | Der Drucker ist bereit.                                                        |                                                                                  |  |
|   | Y<br>H<br>A | Grün  | Grün    | Pause                                                                          |                                                                                  |  |
|   |             | Grün  | Grün    | Der Drucker erhält Daten.                                                      |                                                                                  |  |
|   |             | Grün  | Grün    | Hohe Temperatur des Druckkopfes.                                               |                                                                                  |  |
|   |             | Grün  | Grün    | Der Drucker schreibt Daten auf das<br>USB-Speichergerät oder in den Flash-Rom. |                                                                                  |  |
|   |             |       |         | Papierstau                                                                     |                                                                                  |  |
|   | <b>A</b>    | Gelb  | Gelb    | Ende des Medias, während ein Druckauftrag erh wurde.                           |                                                                                  |  |
|   |             | Rot   | Rot Rot | H/W<br>Fehler                                                                  | Defekte Druckplatte                                                              |  |
|   |             |       |         |                                                                                | Übertragungsfehler (RS-232C).                                                    |  |
|   |             |       |         |                                                                                | Fehler des Cutters (optionaler Cutter).                                          |  |
|   | •           |       |         |                                                                                | Geringer Ladestand der RTC-Batterie (wenn                                        |  |
|   |             | ••    |         |                                                                                | Fehler beim Erstellen eines Backups.<br>Befehl von einer unbekannten Adresse .   |  |
|   | Ĩ           | Bot   | Det     | Befehl-                                                                        | Daten von einer Adresse erhalten, die nicht                                      |  |
|   |             | KUL   | KOL     | Fehler                                                                         | dem Speicherort der Daten entsprechen.                                           |  |
|   |             |       |         |                                                                                | Daten werden von einer unbekannten                                               |  |
|   |             |       |         |                                                                                | Adresse angefordert.                                                             |  |
|   |             |       |         |                                                                                | Befehlfehler                                                                     |  |
|   |             | Det   | Det     | Deckel                                                                         | Druckkopf nicht verschlossen.                                                    |  |
|   |             | Rot   | Rot     | offen                                                                          | Druckkopf nicht verschlossen beim                                                |  |
|   |             |       |         |                                                                                | Flash-ROM oder USB-Speicher fehlerhaft.                                          |  |
|   |             | Rot   | Rot Rot | USB R/W                                                                        | Beim Formatieren des USB-Gerätes trat ein<br>Fehler auf.                         |  |
|   | 442         |       |         | Feillei                                                                        | Daten können aufgrund eines Fehlers des<br>USB-Gerätes nicht gespeichert werden. |  |

### 1.4.2 Systemmodus

Der Systemmodus zeigt durch verschiedene Leuchten den Status des Druckers an. Um in den Systemmodus zu gelangen, führen Sie bitte folgende Schritte durch:

- 1. Schalten Sie den Drucker ab.
- 2. Drücken und halten Sie die FEED-Taste, und schalten den Drucker an.
- Beide Statusleuchten leuchten durchgehend orange f
  ür einige Sekunden. Danach wechseln Sie zu gr
  ün kurz und weiter zu anderen Farben.
- 4. Wenn die Statusleuchten die Farbkombination anzeigen, welche Sie benötigen, lassen Sie die Feed-Taste, umgehend los.
- 5. Drücken Sie die Feed-Taste, um den Befehl zu bestätigen.

| LED 1  | LED 2  | Befehl                                           |  |
|--------|--------|--------------------------------------------------|--|
| Grün   | Rot    | Transmissiver Sensor Kalibrierung                |  |
| Grün   | Orange | Reflektiver Sensor Kalibrierung                  |  |
| Rot    | Rot    | Zurücksetzen des Druckers                        |  |
| Rot    | Orange | Reserviert                                       |  |
| Rot    | Grün   | Deaktivieren der Überprüfung derRTC Batterieladu |  |
| Orange | Rot    | Reserviert                                       |  |
| Orange | Grün   | Selbsttest und Dump-Modus                        |  |

# 2 Einführung

Dieses Kapitel erläutert, wie der Drucker eingerichtet wird.

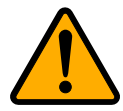

Achtung Verwenden Sie den Drucker in keiner Umgebung, in der der Drucker Wasser oder anderen Flüssigkeiten ausgeliefert ist.

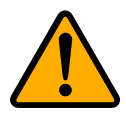

Achtung Der Drucker ist nicht vor Stürzen oder Vibrationen geschützt. Stellen Sie ihn daher dort auf, wo er diesen Gefahren nicht ausgesetzt ist

# 2.1 Anschließen des Stormkabels

- 1. Stellen Sie sicher, dass der Knopf in OFF Position gestellt ist.
- 2. Stecken Sie das Stromkabel in das Netzteil
- 3. Schließen Sie das Netzteil am Drucker an.
- 4. Stecken Sie das Stromkabel in die Steckdose

Achtung Verwenden Sie nur von Argox empfohlene Netzteile!

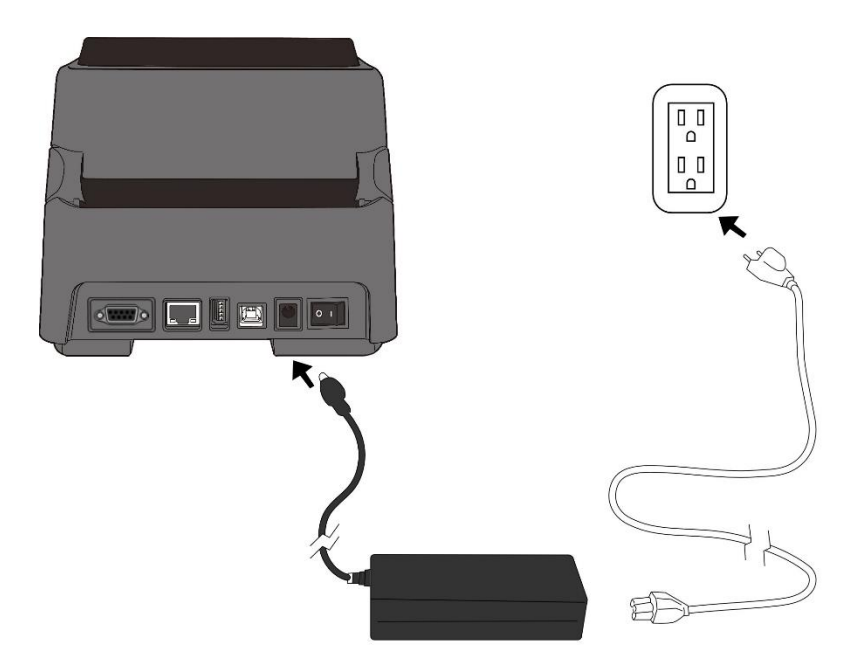

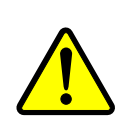

Achtung Stellen Sie vor dem Anschließen sicher, dass Sie keine nassen Hände haben oder das Gerät, Netzteil oder Verbindungskabel nass oder feucht ist!

# 2.2 An- und Abschalten des Druckers

Idealerweise ist der Drucker vor dem Starten des Computers bereits angeschaltet und wird erst nach dem Herunterfahren des Computers ausgeschaltet.

### 2.2.1 Drucker anschalten

 Um den Drucker anzuschalten, stellen Sie den Schalter, wie in der Grafik, auf "I".Das "I" ist die An Position.

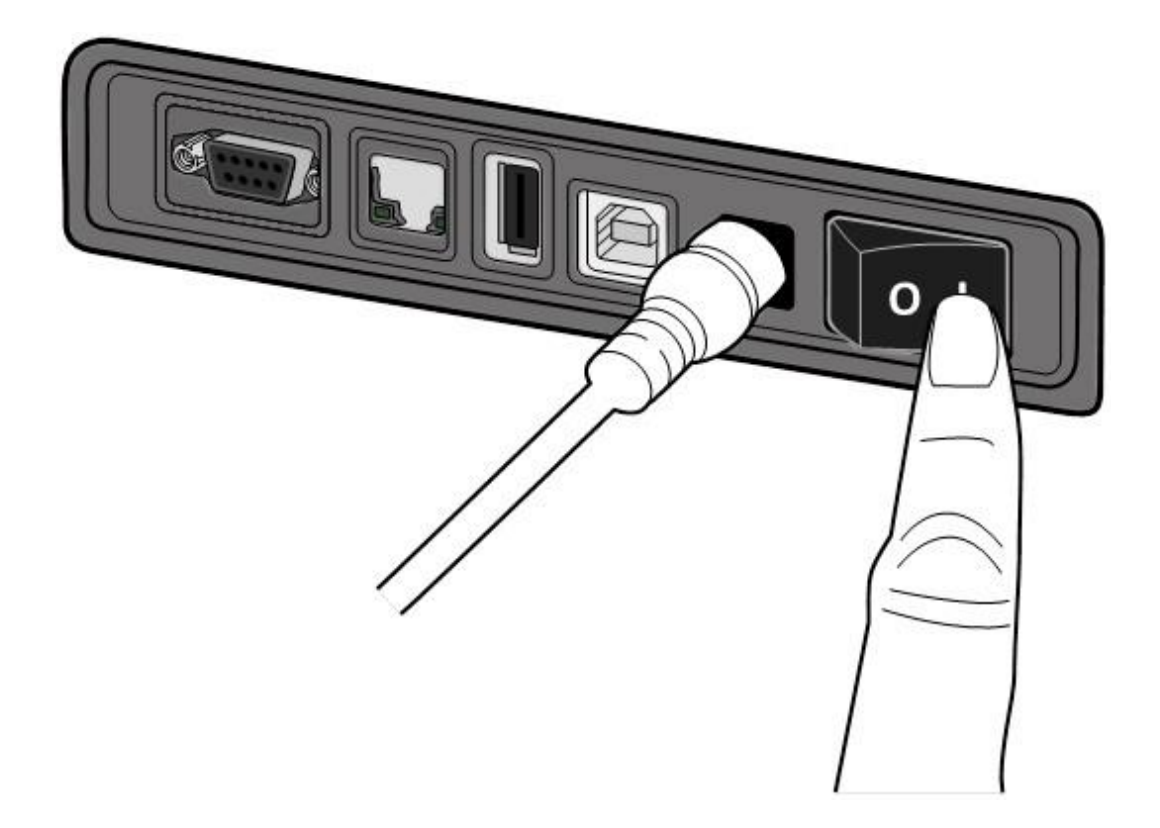

 Beide Statusleuchten leuchten durchgehend orange f
ür einige Sekunden und wechseln danach zu gr
ün.

**Beachten** Wenn beim Anschalten des Druckers ein USB-Gerät angeschlossen ist, dauert es länger bis der Drucker bereit ist.

### 2.2.2 Drucker abschalten.

- 1. Stellen Sie sicher, dass die Statusleuchten durchgehend grün leuchten.
- Um den Drucker abzuschalten, stellen Sie den Schalter, wie in der Grafik, auf das "O". Das "O" ist die Aus Position.

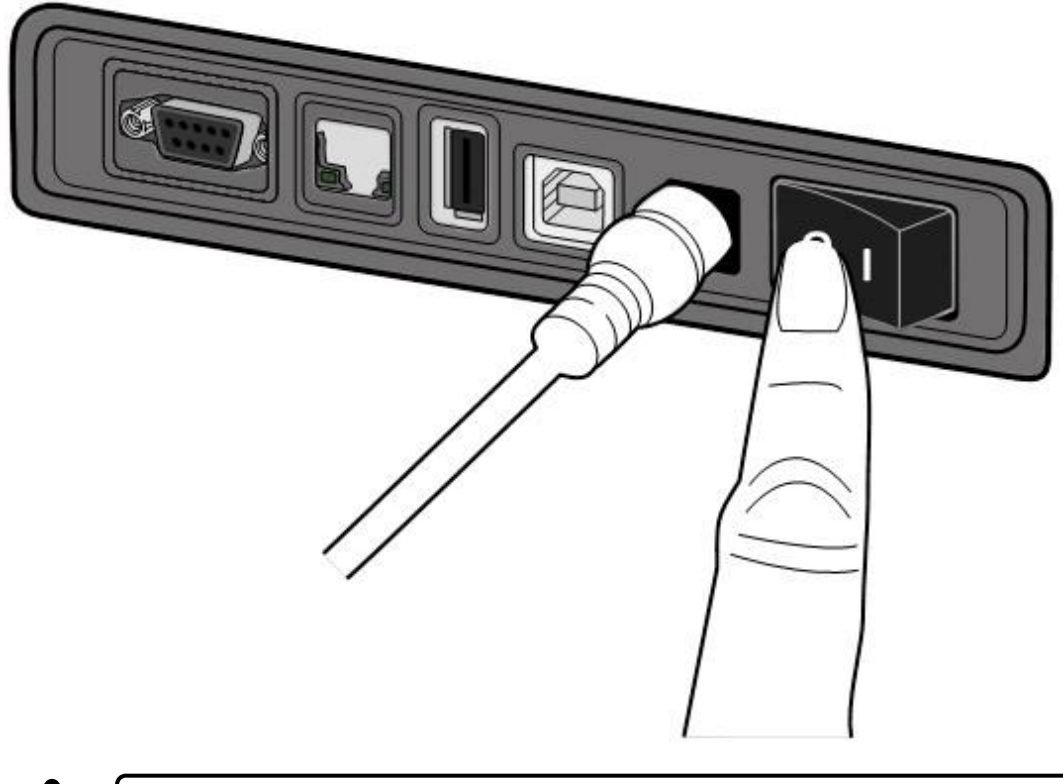

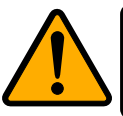

Achtung Schalten Sie den Drucker nicht während der Datenübertragung aus

# 2.3 Trägermaterial einlegen

Es gibt verschiedene Arten von Trägermaterialien in unterschiedlichen Größen. In den Spezifikationen finden Sie die Mindest- und Maximalmaße sowie zugelassen Arten.

### 2.3.1 Trägermaterial vorbereiten

Im Drucker kann innen- und außengewickeltes Material eingelegt werden. Bitte reinigen Sie die Außenseite des Materials, damit kein Schmutz an die wichtigen Komponenten des Druckers gelangt.

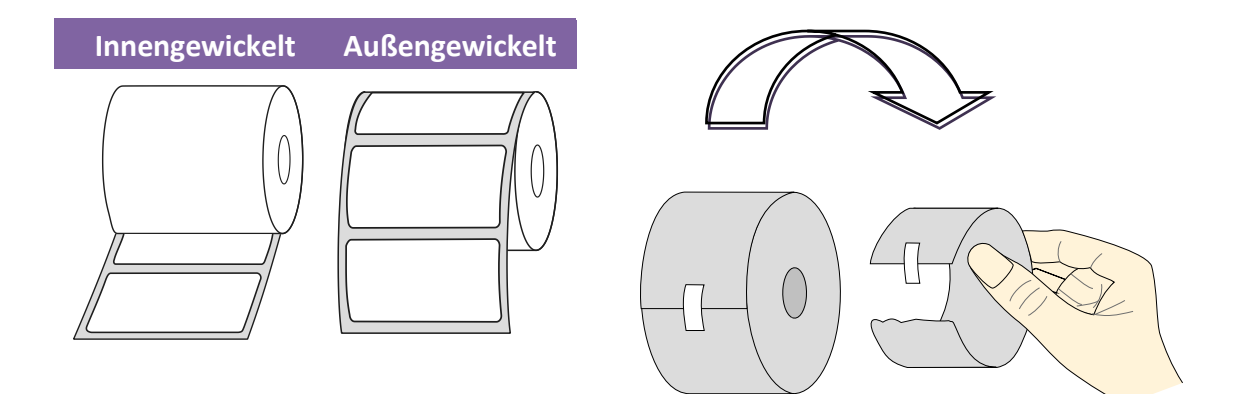

### 2.3.2 Einlegen des Trägermaterials

1. Öffnen Sie den Deckel.

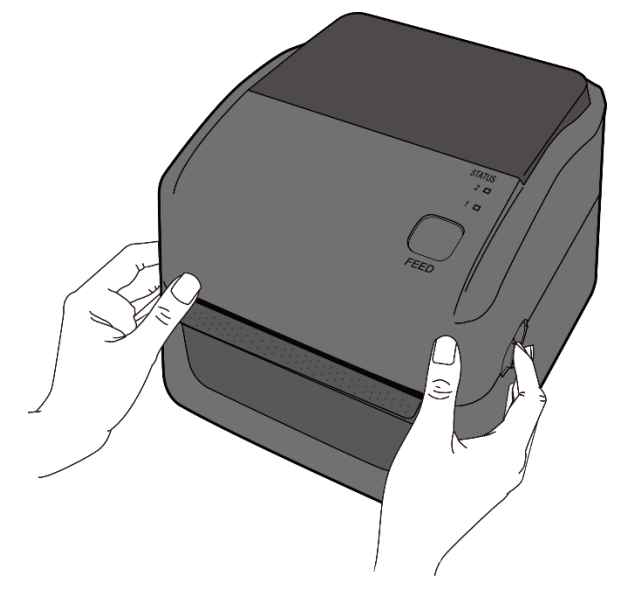

 Ziehen Sie an den Mediarollenhalter, um Sie nach außen zu schieben und platzieren das Trägermaterial dazwischen. Stellen Sie sicher, dass die zu bedruckende Seite nach oben zeigt und fixieren das Trägermaterial mit den Halterungen wieder.

**Beachten** Um zwischen 1.5 und 1 Zoll Kerne zu wechseln, lösen Sie die zwei Flügelschrauben an der Seite und drehen die Halter, wie in der Grafik beschrieben, in die entsprechende Position.

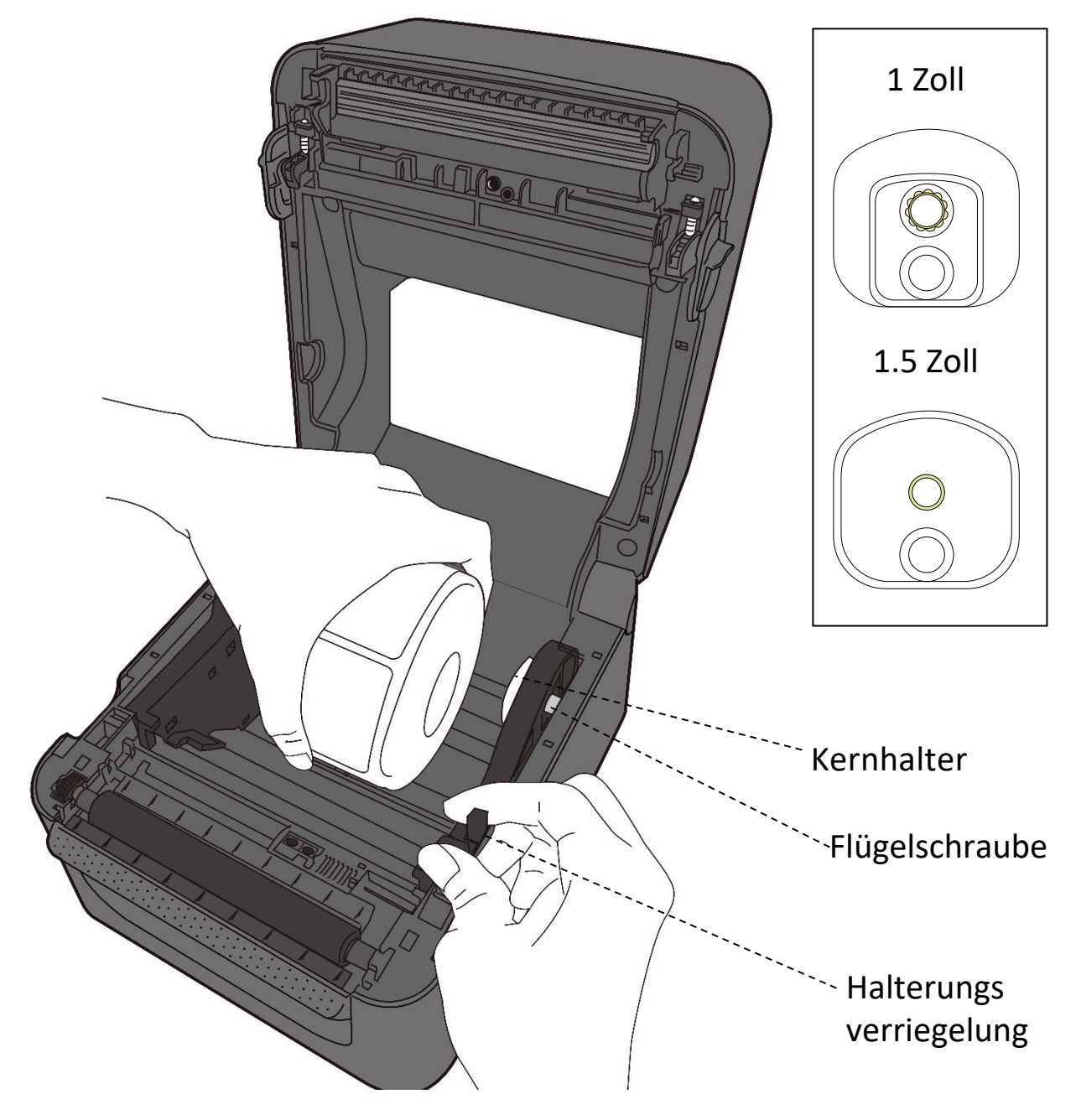

#### 2 Einführung

Ziehen Sie das Trägermaterial soweit heraus, dass es aus dem Drucker ragt.
 Fixieren Sie das Trägermaterial mit den Trägermaterialfixierungen (s. Grafik).
 Achtung Transportieren Sie den Drucker nicht, wenn ein Media eingelegt ist.

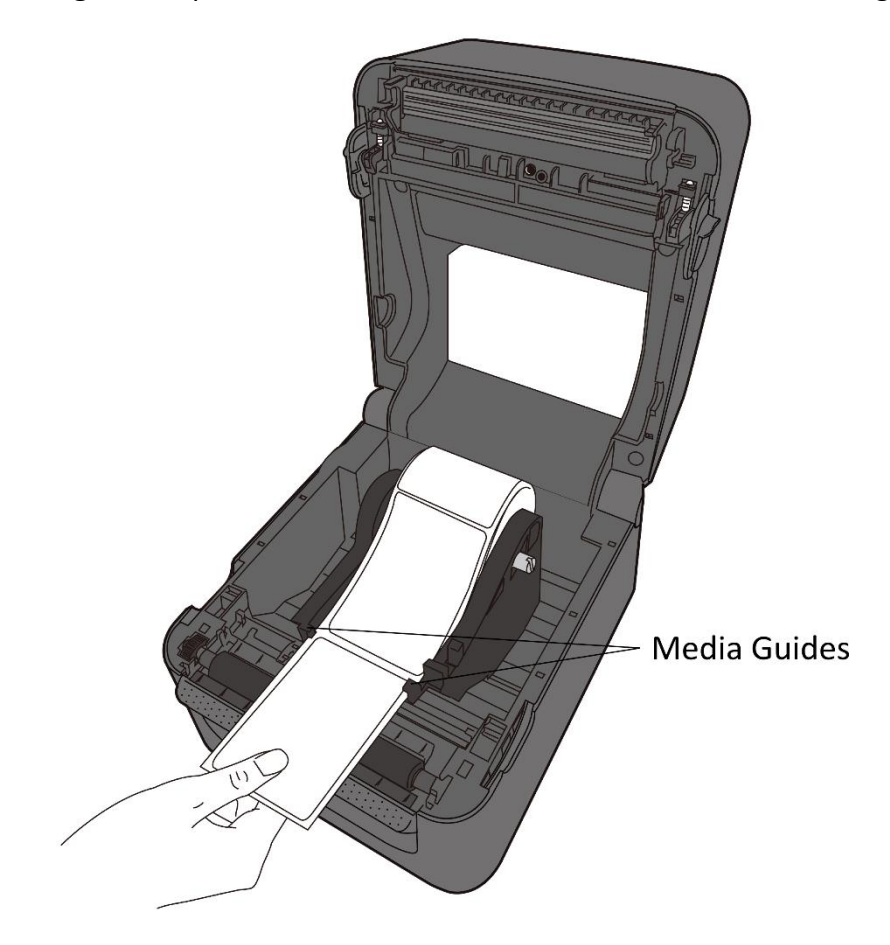

4. Schließen Sie den Deckel

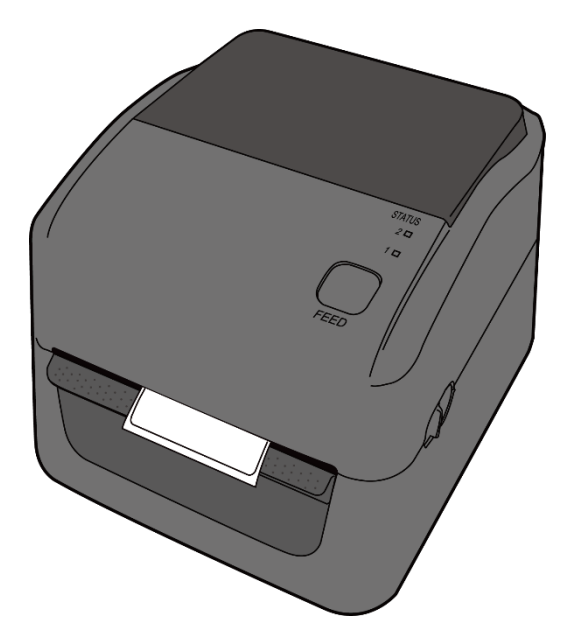

### 2.3.3 Test des Vorschubs

1. Schalten Sie den Drucker an und betätigen Sie die Feed-Taste, um einen Vorschub auszulösen

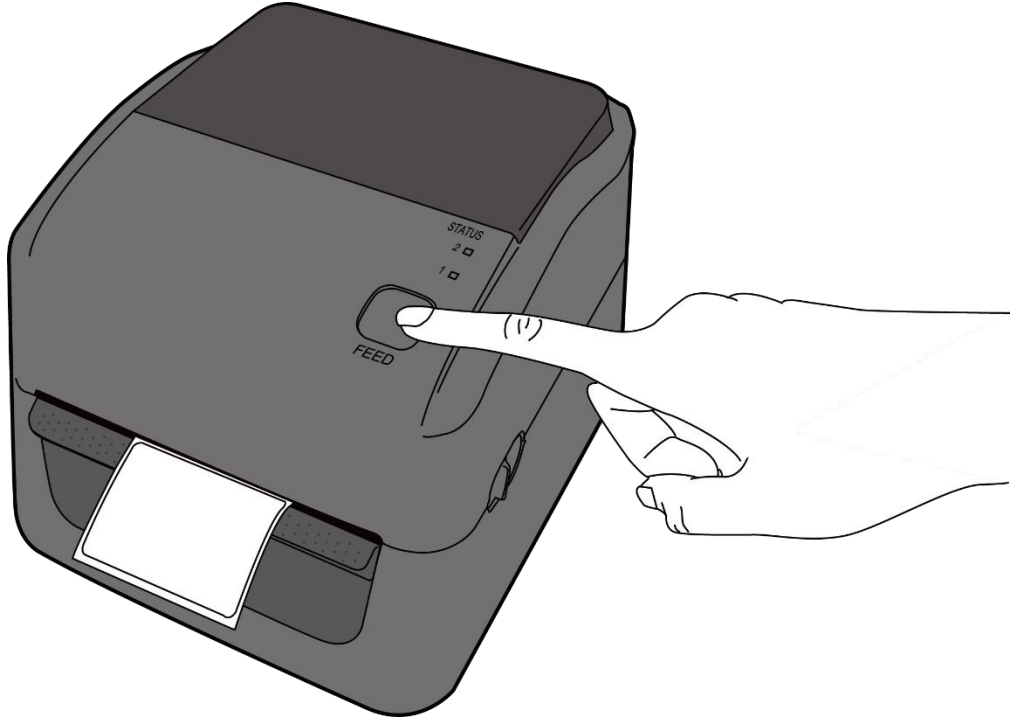

2. Ziehen Sie es nach oben weg, um es an der oberen Kante abzuziehen.

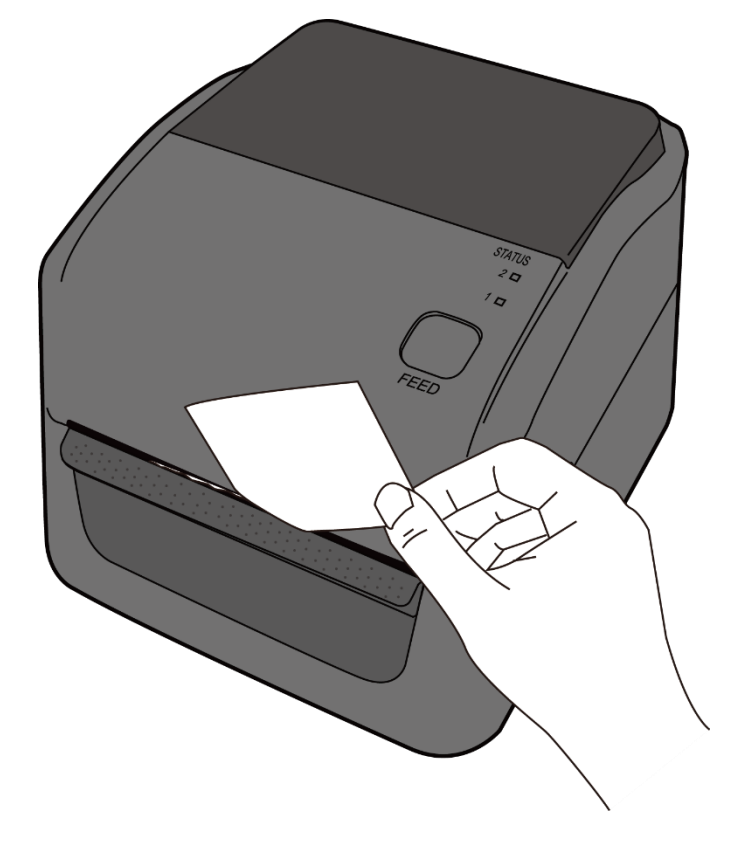

### 2.4 Verschiedene Arten des Media

Der Drucker unterstützt mehrere verschiedene Arten von Trägermaterialien, einschließlich einzelner Etiketten, Endlosrollen sowie gefaltetes

Material Aussehen Beschreibung Etiketten In den meisten Fällen werden Etiketten auf Endlosrollen verwendet. Etiketten können aus verschiedenen Materialen bestehen und unterschiedlich abgegrenzt sein (s. Grafik). Bitte prüfen Sie, dass Sie auch ein geeignetes Karbonband für das Trägermaterial einsetzen. 

Trägermaterial.

| Aussehen            | Beschreibung                              |
|---------------------|-------------------------------------------|
| Gefaltetes Material | Gefaltetes Material ist eine Art der      |
|                     | Endlosträger. Die einzelnen Bereiche sind |
|                     | zumeist mit Sollrissstellen versehen oder |
|                     | durch schwarze Balken bzw. Falten         |
|                     | abgegrenzt.                               |

# 3 Inbetriebnahme

In diesem Kapitel finden Sie die wesentlichen Schritte zur Inbetriebnahme des Druckers.

# 3.1 Kalibrierung und Einrichtung

Damit der Drucker ordnungsgemäß funktionieren kann, muss der Sensor zuerst eingerichtet werden. Bitte gehen Sie folgende Schritte zur Einrichtung durch:

- 1. Stellen Sie sicher, dass das Media richtig eingelegt sind und der Drucker ausgeschaltet ist.
- 2. Drücken und halten Sie die Feed-Taste und schalten den Drucker an.
- Beide Statusleuchten leuchten durchgehend orange f
  ür einige Sekunden und wechseln danach zu anderen Farben. Gehen Sie je nach Sensortyp folgenden Schritt durch:
- Wenn Sie den transmissiven Sensor einrichten möchten, warten Sie bis die LED2 zu rot und die LED1 zu grün wechseln. Lassen Sie umgehend die Feed-Taste los.
- Wenn Sie den reflektiven Sensor einrichten möchten, warten Sie bis die LED2 zu orange und die LED1 zu grün wechselt.Lassen Sie umgehend die Feed-Taste los.
- 4. Drücken Sie die Feed-Taste zur erneuten Bestätigung. Der Drucker schiebt 3-4 Etiketten vor, um den Sensor einzurichten.

# 3.2 Selbsttest

Um einen Selbsttest durchzuführen und die aktuellen Einstellungen zu drucken, gehen Sie bitte folgende Schritte durch:

- 1. Schalten Sie den Drucker ab.
- 2. Drücken und halten Sie die Feed-Taste und schalten den Drucker an.
- Beide Statusleuchten leuchten durchgehend orange f
  ür einige Sekunden und wechseln danach zu anderen Farben. Wenn die LED2 gr
  ün leuchtet und die LED1 orange, lassen Sie die Feed-Taste los.
- 4. Drücken Sie erneut die Feed-Taste, um den Report zu drucken.

Beispiel vom Einstellungsreport::

LABEL PRINTER WITH FIRMWARE D4-250-V01.00 20170119 PPLB STANDARD RAM : 32M BYTES AVAILABLE RAM : 3678K BYTES FLASH TYPE : ON BOARD 16M BYTES AVAILABLE FLASH : 7266K BYTES NO. OF DL SOFT FONTS(FLASH) : NO. OF DL SOFT FONTS(RAM) : 0 0 NO. OF DL SOFT FONTS(HOST) 0 H. POSITION ADJUST .: 001A SEE-THRU SENSOR REF: 00D5 SEE: 0125 MAX LABEL HEIGHT: 39 INCHES PRINT WIDTH: 812 DOTS LAB LEN(TOP TO TOP): 82mm SPEED: 5 IPS DARKNESS: 8 DIRECT THERMAL PRINT LENGTH: 0M CUT COUNT:0 RS232: 9600, 8, N, 1P, XON/XOFF CODE PAGE : English (437) MEDIA : NON-CONTINUOÙS BACKFEED ENABLED CUTTER DISABLED PEELER DISABLED CUTTER/PEELER OFFSET: 0 <+-0.01mm> IP ADDRESS: 0.0.0.0 SUBNET MASK: 0.0.0.0 GATEWAY: 0.0.0.0 MAC ADDRESS: 00-00-00-00-00-00 DHCP: ENABLED DHCP CLIENT ID: FFFFFFFFFFFFFFFF FFFFFFFFFFFFFFF DHCP HOST NAME: SNMP: ENABLED SOCKET COMM .: ENABLED SOCKET PORT: 9100 IPV6 MODE: MANUAL IPV6 TYPE: NONE IPV6 ADDRESS: 0000:0000:0000:0000: 0000:0000:0000:0000 LINK LOCAL 0000:0000:0000:0000:0000: : 0000:0000:0000:0000 PRODUCT SN: 0000000002 USB SN: 00000000001 CG ENABLED ot(0,0)<0.1dot,0.01mm> rm(0,0) < 1+ 0-, 0.01mm >sm(0,0) < 1+ 0-, 0.01mm >rv(246,154,91)<0.01v><P> sv(299,222,76)<0.01v><P> rso(0)<0.01mm> sso(0)<0.01mm> This is internal font 1. 0123456789 ABCabcXyz This is internal font 2. 0123456789 ABCabcXyz This is internal font 3. 0123456789 ABCabcXyz This is internal font 4. 0123456789 ABCXYZ **[S** 

# 3.3 Zurücksetzen auf Werkseinstellung

Bitte beachten Sie, dass hierbei alle auf dem Drucker gespeicherten Daten und Einstellungen verloren gehen.

Wenn möglich, drucken Sie zuvor einen Report der aktuell vorgenommenen Einstellungen.

Sie setzen den Drucker mit folgenden Schritten zurück:

- 1. Schalten Sie den Drucker ab.
- 2. Drücken und halten Sie die FEED-Taste, und schalten den Drucker an.
- 3. Beide Statusleuchten leuchten durchgehend orange für einige Sekunden und wechseln danach zu anderen Farben. Wenn beide Statusleuchten auf rot wechseln, lassen Sie die FEED-Taste umgehend los.
- Drücken und halten Sie die FEED-Taste für 3 Sekunden und lassen Sie los.
   Beide Statusleuchten leuchten rot für einige Zeit und wechseln zu orange.
   Nach dem Zurücksetzen leuchten beide LED's durchgehend grün.

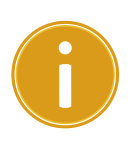

**Achtung** Im Schritt 4, wenn die FEED-Taste nicht lange genug halten wird, blinkt die LED2 3 mal orange, während die LED1 nichts anzeigt. Es bedeutet, dass das Zurücksetzen nicht erfolgreich war.

# 3.4 Sensor

Die Drucker unterstützen 2 verschiedene Sensorarten: transmissiv und reflektiv. Somit können verschiedene Druckmaterialien erkannt und ordnungsgemäß bedruckt werden.

### 3.4.1 Transmissiver Sensor

Der tranmissive Sensor erkennt Unterbrechungen der gesamten Breite des Trägermaterials und ist ca. 6mm von der Mitte der Druckplatte versetzt.

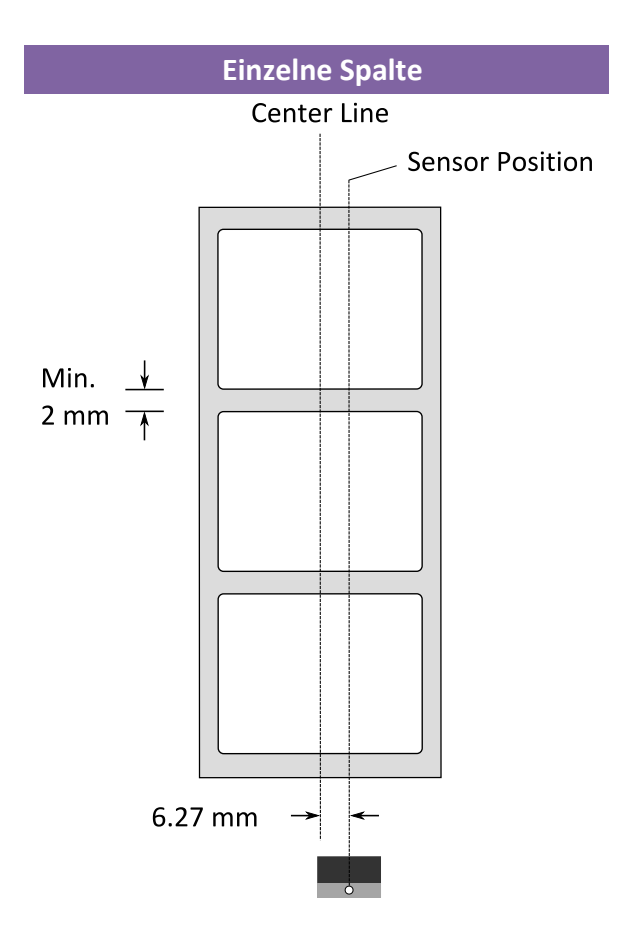

### 3.4.2 Reflektiver Sensor

Der reflektive Sensor erkennt Markierungen, Noppen und Einkerbungen. Er ist beweglich und kann über die gesamte Druckbreite positioniert werden.

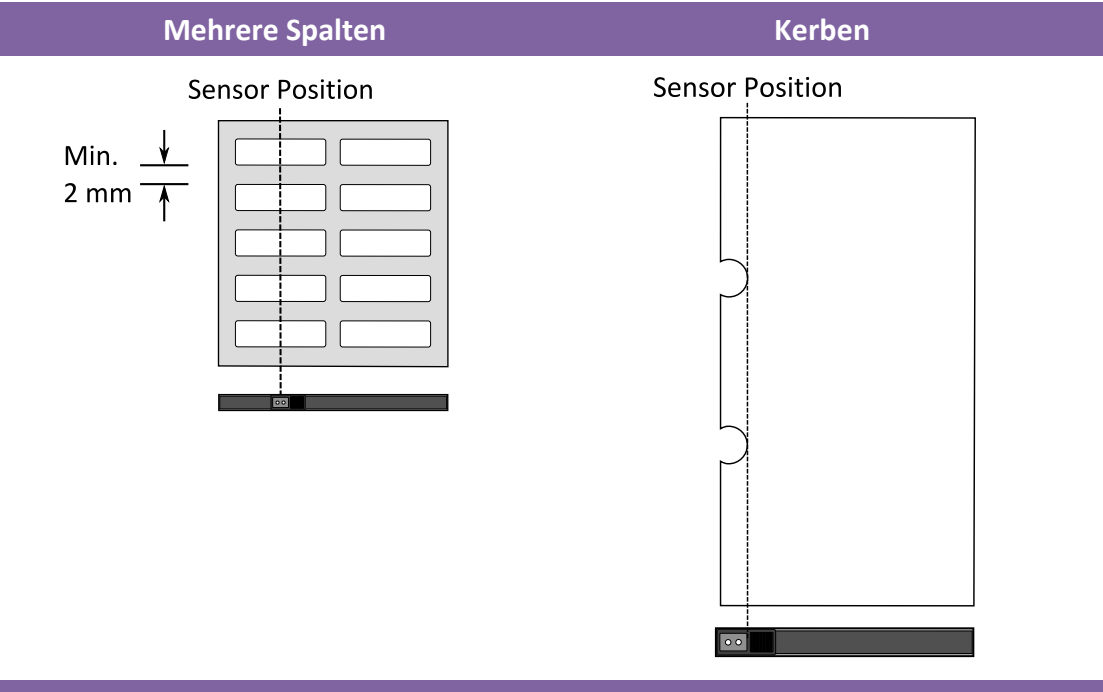

Schwarz Markierungen

Legen Sie das zu bedruckende Material so ein, dass die schwarzen

Markierungen auf der Unterseite über den Sensor gezogen werden.

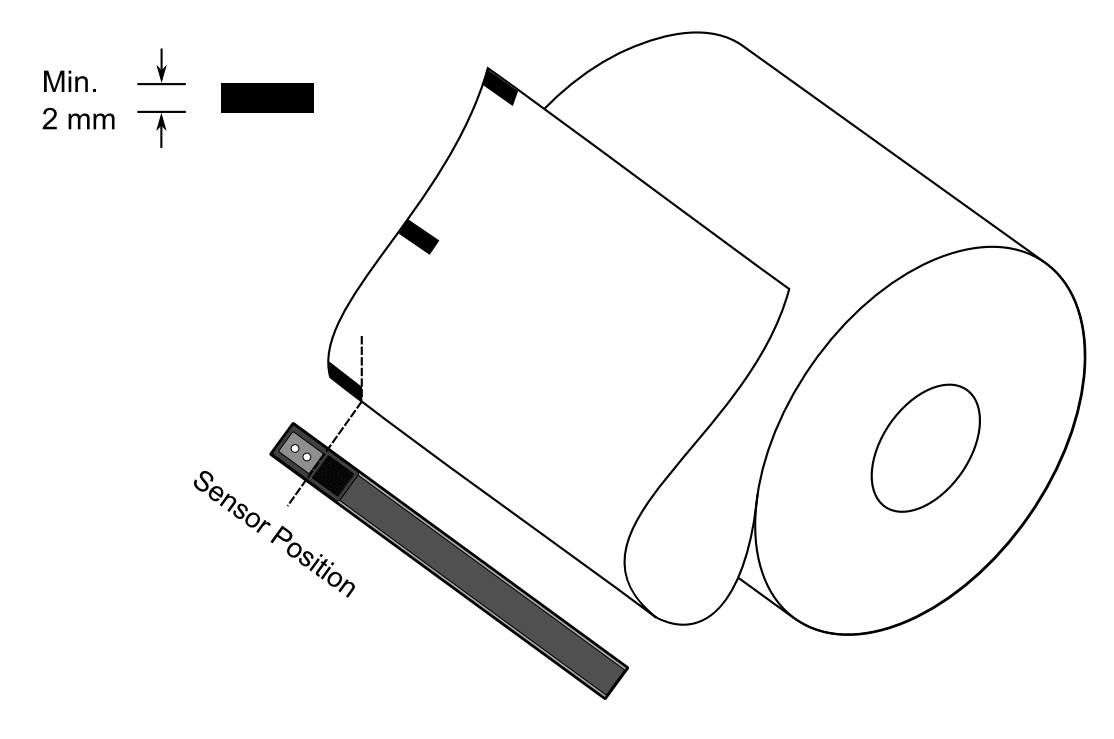

23

# 3.5 Schnittstellen

### 3.5.1 Übertragung und Voraussetzungen

Der Drucker ist mit einer USB Typ A und B Schnittstelle sowie einer seriellen neunpoligen RS-232 Schnittstelle ausgestattet.

#### USB-Anschlüsse

Die USB Schnittstelle ist kompatibel mit Ihrer bestehenden PC-Hardware durch "Plug&Play", welche Ihnen eine einfache Installation ermöglicht. Mehrere Drucker können sich einzelne USB-Hubs teilen. Unterschiede der beiden Anschlüsse:

| USB Typ A | USB Speichergerät, USB Tastatur oder USB Scanner. |
|-----------|---------------------------------------------------|
| USB Typ B | PC um den Drucker zu konfigurieren.               |

#### Serieller RS-232 Anschluss

Der Drucker wird mit einem neunpoligen D-Typ (männlich) verbunden. Den Anschluss hierzu finden Sie auf der Rückseite des Druckers. Das andere Ende des Kabels schließen Sie an Ihrem PC an.

#### Netzwerkstatus

Zwei Statusleuchten können Ihnen den aktuellen Status der Netzwerkverbindung anzeigen

| LED<br>Status | Beschreibung                       |
|---------------|------------------------------------|
| Beide AUS     | Keine Netzwerkverbindung vorhanden |
| Blinkend      | Der Drucker bereitet sich vor.     |

#### 3 Inbetriebnahme

|      | Der Drucker benötigt hierfür ca. 20-30 Sekunden. |                             |  |
|------|--------------------------------------------------|-----------------------------|--|
| Grün | Speed LED                                        | AN: 100 Mbps Verbindung     |  |
| Grun |                                                  | AUS: 10 Mbps Verbindung     |  |
|      |                                                  | AN: Verbindung vorhanden    |  |
| Gelb | Link/Activity LED                                | AUS: Verbindung             |  |
|      |                                                  | unterbrochen Blinken: aktiv |  |

# 3.6 Treiberinstallation

Das Treiberpaket kann für alle Anwendungen unter Windows XP/ Vista/ Windows 7/ Windows 8/ Windows 10, -32-bit/ 64-bit Systemen verwendet werden. Mit diesem Treiber können Sie alle gängigen Windows-Programme, inklusive Argox Bartender UL

### 3.6.1 Installation des Plug&Play Treibers (ausschließlich für USB)

#### Bitte beachten:

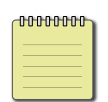

Wir empfehlen den Seagull Driver Wizard anstelle von der internen Mircosoft Druckertreiberinstallation. Der Windows interne Druckertreiber funktioniert zwar, aber nicht optimal und verursacht teilweise Fehler.

- Schalten Sie den Drucker aus. Stecken Sie das Stromkabel in den Drucker und anschließend das andere Ende in die Steckdose. Verbinden Sie per USB Kabel den Drucker mit Ihren PC.
- 2. Schalten Sie den Drucker ein. Falls Ihr Drucker Plug-and-Play unterstützt und Sie Ihren Drucker erfolgreich mit Ihrem PC verbunden haben und der diesen erkennt, öffnet sich der Windows Geräte hinzufügen Wizard Dialog und ermöglicht Ihnen die Installation eines Druckertreibers. Klicken Sie auf Abbrechen und installieren sie den Treiber NICHT mit diesem Wizard.

3. Benutzen Sie den Treiber von der Argox Webseite. Öffnen Sie diesen, drücken Sie anschließend "Akzeptieren..." und danach Weiter".

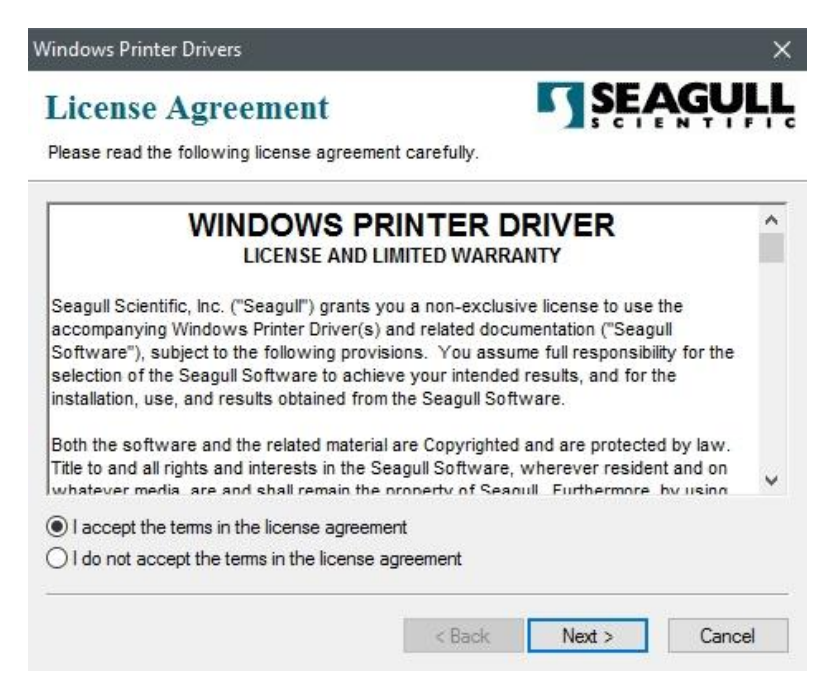

4. Weisen Sie dem Seagull Treiber einen Pfad zu, (zum Beispiel: C:Seagull) und klicken Sie auf "Weiter".

| Windows Printer Driv                              | ers                                                                                               | ×                                      |
|---------------------------------------------------|---------------------------------------------------------------------------------------------------|----------------------------------------|
| Installation                                      | Directory Ctory to unpack the software.                                                           | ŞEAGULL                                |
| The software will be un<br>either type in the new | npacked to the directory listed below. To unp<br>path or click Browse to select a different direc | ack to a different directory,<br>tory. |
| Installation Directory:                           | C:\Seagull                                                                                        | Browse                                 |
|                                                   | Space required on drive:                                                                          | 42.9 MB                                |
|                                                   | Space available on selected drive:                                                                | 102.7 GB                               |
|                                                   |                                                                                                   |                                        |
|                                                   |                                                                                                   |                                        |
|                                                   |                                                                                                   |                                        |
|                                                   | < Back                                                                                            | lext > Cancel                          |

5. Klicken Sie auf "Fertig"

| Windows Printer Drivers                                                                                                    | ×                    |
|----------------------------------------------------------------------------------------------------|----------------------|
| Installation Information<br>Follow the instructions below to install the software.                                                                 | <b>SEAGULL</b>       |
| After the drivers are unpacked, install them using the Driv                                                                                        | er Wizard.           |
| <ul> <li>Options</li> <li>Run Driver Wizard after unpacking drivers</li> <li>Read installation instructions (contained in 'Installation</li> </ul> | _Instructions.html') |
| < Back                                                                                                    | Finish Cancel        |

6. Wählen Sie "Druckertreiber installieren" aus und klicken Sie auf "Weiter"

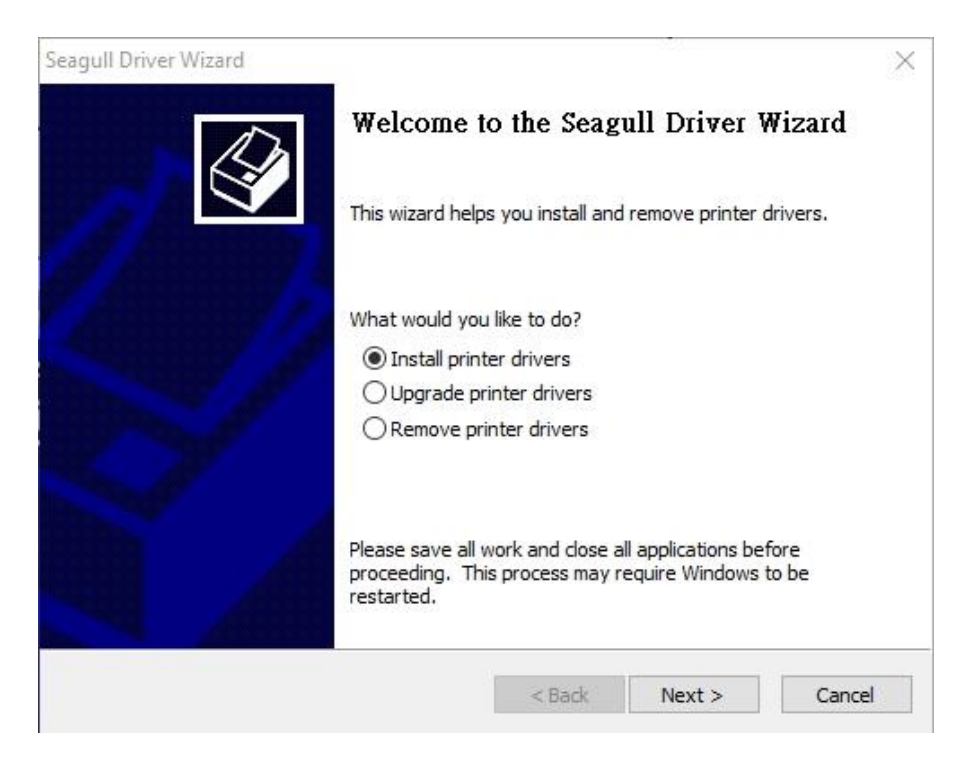

7. Im Seagull Driver Wizard wählen Sie den Menüpunkt "Treiber für Plug and Play

Drucker installieren" aus und klicken Sie danach auf "Weiter"

| Seagull [ | Driver Wizard                                                           |                       |           | $\times$ |
|-----------|-------------------------------------------------------------------------|-----------------------|-----------|----------|
| Plug<br>N | and Play Printer Detection<br>New Plug and Play printers are automatica | lly detected for inst | allation. | S        |
| Selec     | t the printer driver to install.                                        |                       |           |          |
| ۲         | Install a driver for a Plug and Play printer                            |                       |           |          |
|           | Printer Model                                                           | Port                  |           |          |
| • *       | Argox D4-250 PPLB                                                       | USB001                |           |          |
|           |                                                                         |                       |           |          |
|           |                                                                         |                       |           |          |
|           |                                                                         |                       |           |          |
| 0         | Install a driver for another printer                                    |                       |           |          |
|           |                                                                         | < Back                | Next >    | Cancel   |

8.Geben Sie einen Namen für Ihren Drucker ein (z.B. Argox D4-250 PPLB) und

wählen Sie "Diesen Drucker nicht freigeben" aus, klicken Sie anschließend auf

| Enter a name for                     | this printer.                                                                                                  |
|--------------------------------------|----------------------------------------------------------------------------------------------------|
| Printer name:                        | Argox D4-250 PPLB                                                                                              |
| Use this printe                      | r as the default printer                                                                                       |
| Specify whether o                    | or not you want to share this printer with other network users. When                                           |
| Specify whether of sharing, you must | or not you want to share this printer with other network users. When<br>t provide a share name.<br>his printer |
| pecify whether of haring, you must   | or not you want to share this printer with other network users. When<br>t provide a share name.<br>his printer |

9. Überprüfen Sie, ob die eingegebenen Daten korrekt sind. Danach fahren Sie mit "Fertig" fort

| Seagull Driver Wizar                   | d                                                   |                        |                 | $\times$ |
|----------------------------------------|-----------------------------------------------------|------------------------|-----------------|----------|
| Specify Printer<br>Names are us        | Name<br>ed to identify the printer o                | on this computer and   | on the network. | Ś        |
| Enter a name for                       | this printer.                                       |                        |                 |          |
| Printer name:                          | Argox D4-250 PPLB                                   |                        |                 |          |
| Use this printe                        | r as the default printer                            |                        |                 |          |
| Specify whether o<br>sharing, you must | r not you want to share th<br>provide a share name. | nis printer with other | network users.  | When     |
| Do not share t                         | his printer                                         |                        |                 |          |
| O Share name:                          | Argox D4-250 PPLB                                   |                        |                 |          |
|                                        |                                                     |                        |                 |          |
|                                        |                                                     | < Back                 | Next >          | Cancel   |

10. Nach der erfolgreichen Installation klicken Sie auf "Schließen".

|        |            | ×                 |
|--------|------------|-------------------|
|        |            |                   |
|        |            |                   |
|        |            |                   |
|        |            |                   |
|        |            |                   |
|        |            |                   |
|        |            |                   |
|        |            |                   |
|        |            |                   |
| < Back | Finish     | Cancel            |
|        | <br>< Back | <br>< Back Finish |

11. Der Treiber sollte jetzt erfolgreich installiert sein.

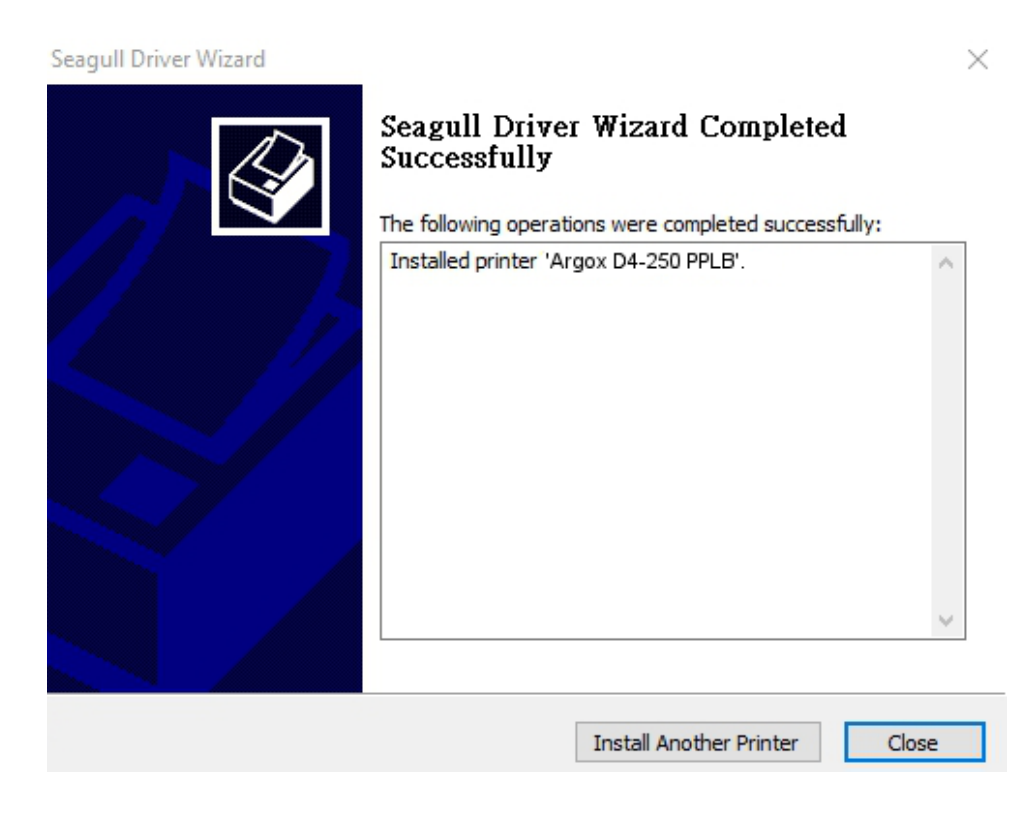

# 3.6.2 Druckertreiberinstallation (für andere Schnittstellen außer USB)

- Schalten Sie den Drucker aus. Stecken Sie das Stromkabel in die Steckdose ein und das andere Ende in Ihren Drucker. Verbinden Sie das parallele Kabel, serielle Kabel oder Ethernet Kabel an dem dafür vorgesehenen Anschluss an Ihrem Drucker und Computer.
- Benutzen Sie den Treiber von der Argox Webseite. Öffnen Sie diesen, drücken Sie anschließend "Akzeptieren..." und danach "Weiter".

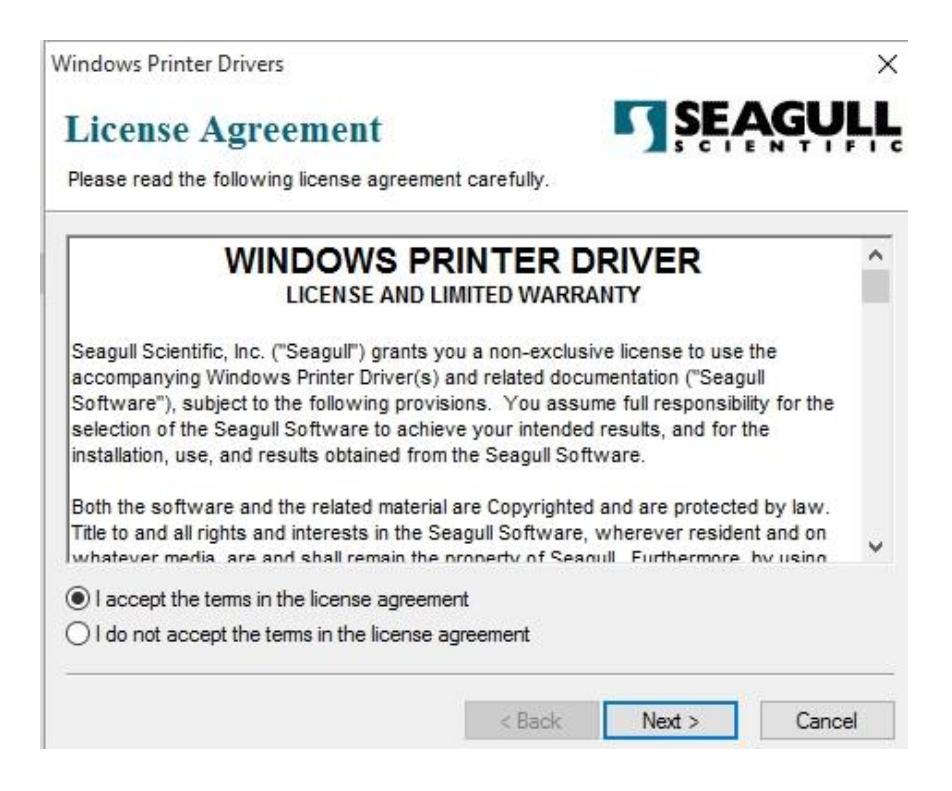

3. Weisen Sie dem Seagull Treiber einen Pfad zu, (zum Beispiel: C:\Seagull)

und klicken Sie auf "Weiter".

| Windows Printer Driv    | ers                                                  | ×                           |
|-------------------------|------------------------------------------------------|-----------------------------|
| Installation            | Directory                                            | SEAGULL                     |
| Please select the dire  | ctory to unpack the software.                        |                             |
| The software will be u  | npacked to the directory listed below. To unpac      | k to a different directory, |
| einer type in the new   | patri of click browse to select a different director | y.                          |
| Installation Directory: | C:\Seagul                                            | Browse                      |
|                         | Space required on drive:                             | 42.9 MB                     |
|                         | Space available on selected drive:                   | 110.3 GB                    |
|                         |                                                      |                             |
|                         |                                                      |                             |
|                         |                                                      |                             |
|                         |                                                      |                             |
|                         |                                                      |                             |
|                         | < Back New                                           | t > Cancel                  |
|                         | K DACK INEX                                          | Cancer                      |

4. Klicken Sie auf "Fertig"

| Vindows Printer Drivers                          |                   |                    |             |
|--------------------------------------------------|-------------------|--------------------|-------------|
| Installation Information                         |                   | SE/                | <b>\GUL</b> |
| Follow the instructions below to install the sof | tware.            |                    |             |
| - Instructions                                   |                   |                    |             |
| After the drivers are unpacked, install them u   | sing the Driver   | Wizard.            |             |
| Options                                          |                   |                    |             |
| Run Driver Wizard after unpacking driver         | s                 |                    |             |
| Read installation instructions (contained in     | n "Installation_I | nstructions.html") |             |
|                                                  |                   |                    |             |
|                                                  |                   |                    |             |
|                                                  |                   |                    |             |
|                                                  |                   |                    |             |
|                                                  |                   |                    |             |
| 2                                                |                   |                    |             |
|                                                  | < Back            | Finish             | Cancel      |
| L                                                |                   |                    | 1           |

5. Wählen Sie "Druckertreiber installieren" aus, und klicken Sie auf "Weiter".

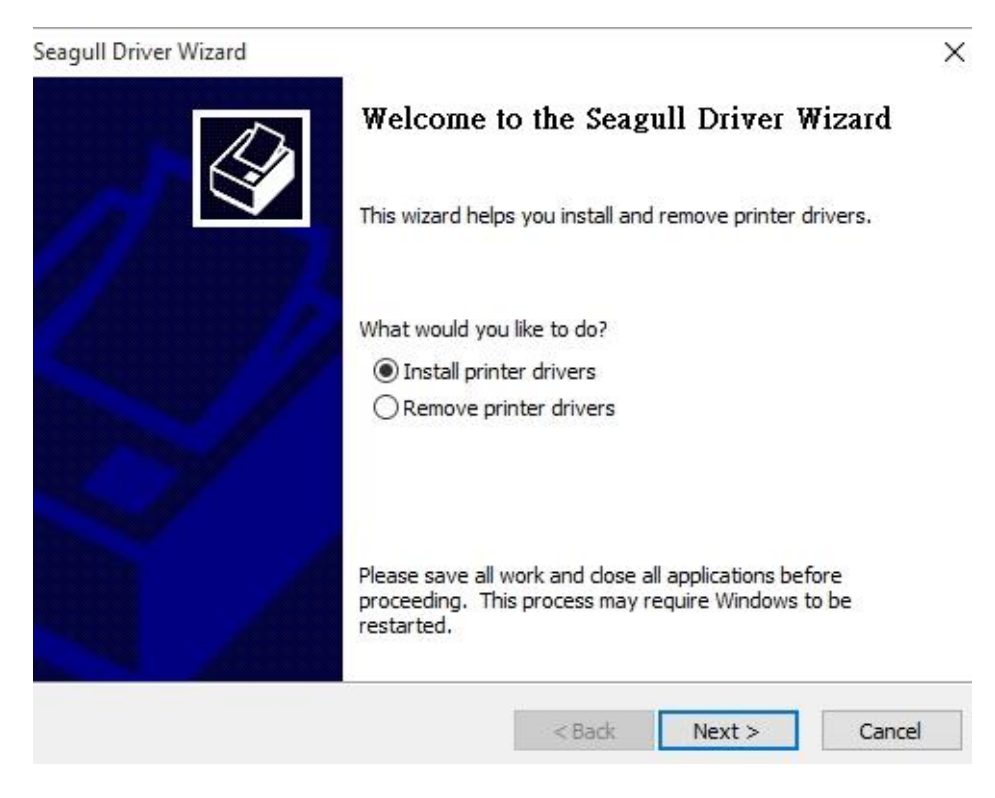

6. Wählen Sie den Port des Drucker aus und klicken Sie auf "Weiter".

| The printer should be connected befo                                              | re continuing installation. |    |
|-----------------------------------------------------------------------------------|-----------------------------|----|
| How is this printer going to be attached?                                         |                             |    |
| OUSB                                                                              |                             |    |
| O Network (Ethernet or WiFi)                                                      |                             |    |
| OBluetooth                                                                        |                             |    |
| Other (such as Parallel or Serial)                                                |                             |    |
|                                                                                   |                             |    |
| Instructions:                                                                     |                             | ~  |
| <ol> <li>Connect your printer to the PC.</li> <li>Turn the printer on.</li> </ol> |                             |    |
| 3. Press Next to continue.                                                        |                             |    |
|                                                                                   |                             |    |
|                                                                                   |                             |    |
|                                                                                   |                             | Υ. |

7. Wählen Sie Ihr Modell & Emulation aus, im folgenden Verlauf wird das Modell

D4-250 PPLB als Beispiel benutzt:

| specify the model of your        | printer.          |        |
|----------------------------------|-------------------|--------|
| Manufacturer                     | Printer Model     | ^      |
| AMT Datasouth                    | Argox D4-250 PPLA |        |
| Argox                            | Argox D4-250 PPLB |        |
| SATO                             | Argox D4-250 PPLZ |        |
|                                  | Argox D4-350 PPLA |        |
|                                  | Argox D4-350 PPLB |        |
|                                  | Argox D4-350 PPLZ | ~      |
| ource: C:\Seag <mark>u</mark> ll |                   | Browse |

8. Wählen Sie den Port des Drucker aus und klicken Sie auf "Weiter".

| agull Driver Wizard                           |                                                |                      |                           |
|-----------------------------------------------|------------------------------------------------|----------------------|---------------------------|
| Specify Port<br>A port is used to             | o connect a printer to the c                   | omputer.             | Ś                         |
| Specify the port tha<br>not listed below, cre | t you are using. If you are<br>ate a new port. | connecting using TCF | P/IP or another port type |
| Port                                          | Туре                                           |                      | ^                         |
| LPT1:                                         | Parallel Port                                  |                      |                           |
| COM1:                                         | Serial Port (9600:8N1)                         |                      |                           |
| COM2:                                         | Serial Port (9600:8N1)                         |                      |                           |
| FILE:                                         | Local Port                                     |                      |                           |
| USB001                                        | USB ?????????                                  |                      |                           |
| PORTPROMPT:                                   | Local Port                                     |                      | ~                         |
|                                               |                                                | Create Port          | Configure Port            |
|                                               |                                                |                      |                           |
|                                               |                                                | < Back               | Next > Cancel             |

9. Geben Sie einen Namen für Ihren Drucker ein (z.B. Argox D4-250 PPLB) und

wählen Sie "diesen Drucker nicht freigeben" aus, danach klicken Sie auf "Weiter".

| Enter a name for                                                           | this printer.                                                                                                    |
|----------------------------------------------------------------------------|----------------------------------------------------------------------------------------------------|
| Printer name:                                                              | Argox D4-250 PPLB                                                                                                    |
| Use this printe                                                            | er as the default printer                                                                                                    |
|                                                                            |                                                                                                    |
|                                                                            |                                                                                                    |
| Specify whether o<br>sharing, you must                                     | or not you want to share this printer with other network users. When t provide a share name.                                         |
| Specify whether of sharing, you must                                       | or not you want to share this printer with other network users. When<br>t provide a share name.<br>this printer                      |
| Specify whether of<br>sharing, you must<br>Do not share t<br>O Share name: | or not you want to share this printer with other network users. When<br>t provide a share name.<br>this printer<br>Argox_D4-250_PPLB |

10. Überprüfen Sie alle Ihre Angaben und klicken Sie anschließend auf "Fertig".

| Seagull Driver Wizard |                      |                                           | $\times$ |
|-----------------------|----------------------|-------------------------------------------|----------|
|                       | Completing           | the Seagull Driver Wizard                 |          |
|                       | A new printer will b | e installed using the following settings: |          |
|                       | Name:                | Argox D4-250 PPLB                         |          |
|                       | Share name:          | <not shared=""></not>                     |          |
|                       | Port:                | LPT1:                                     |          |
|                       | Default:             | Yes                                       |          |
|                       | Manufacturer:        | Argox                                     |          |
|                       | Model:               | Argox D4-250 PPLB                         |          |
| $\leq$                |                      |                                           |          |
|                       | To begin the drive   | r installation process, dick Finish.      |          |
|                       |                      | < Back Finish Cancel                      |          |

 $\times$ 

11. Nachdem alle Dateien installiert wurden, klicken Sie auf "Fertig".

| Seagull Driver Wizard                                           |        |        | ×      |
|-----------------------------------------------------------------|--------|--------|--------|
| Installing Drivers<br>Please wait while your system is updated. |        |        | Ŷ      |
|                                                                 |        |        |        |
| Installing printer 'Argox D4-250 PPLB'.                         |        |        |        |
|                                                                 |        |        |        |
|                                                                 |        |        |        |
|                                                                 |        |        |        |
|                                                                 |        |        |        |
|                                                                 | < Back | Finish | Cancel |

12. Nach der erfolgreichen Installation klicken Sie auf "Schließen". Der Treiber

sollte jetzt erfolgreich installiert sein.

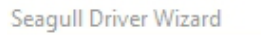

| Seagull Driver Wizard Completed<br>Successfully<br>The following operations were completed successfully: |      |  |  |
|----------------------------------------------------------------------------------------------------|------|--|--|
| Installed printer 'Argox D4-250 PPLB'.                                                                   | < >  |  |  |
| Install Another Printer                                                                                  | lose |  |  |

# 4 Wartung/Reinigung

Dieses Kapitel beschreibt die Prozedur zur Reinigung und Wartung des Druckers.

# 4.1 Reinigung

Die regelmäßige Reinigung des Druckers ist für die Druckqualität und die Lebensdauer wichtig und notwendig. Reinigen Sie den Drucker nach jedem Wechsel von Media und Karbonband, mindestens jedoch einmal täglich.

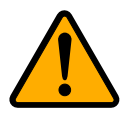

Achtung Der Drucker muss bei der Reinigung ausgeschaltet sein.

### 4.1.1 Druckkopf

Die Reinigung des Druckkopfes ist zwingend notwendig, um einen guten Ausdruck zu gewährleisten. Wir empfehlen den Druckkopf nach dem Wechsel des Trägermaterials zu reinigen, spätestens aber einmal wöchentlich bei einem geringem Druckvolumen. Wird der Drucker in einer rauhen Umgebung eingesetzt, sollte der Druckkopf öfter gereinigt werden.

Bitte achten Sie bei der Reinigung auf folgende Punkte:

- Verwenden Sie kein Wasser an Metallen Rostgefahr.
- Wenn kurz zuvor noch gedruckt wurde, warten Sie bis der Druckkopf abkühlt.
- Berühren Sie den Druckkopf nicht mit bloßen Händen oder harten Gegenständen.
- 1. Befeuchten Sie ein weiches Tuch mit Ethyl Alkohol oder Spiritus
- Wischen Sie vorsichtig mit einem befeuchteten Tuch in eine Richtung über den Druckkopf, um Verunreinigungen oder Schmutz zu entfernen. Wischen Sie auf keinen Fall in beide Richtungen abwechselnd, um den Druckkopf nicht zu beschädigen.

#### 4 Wartung/Reinigung

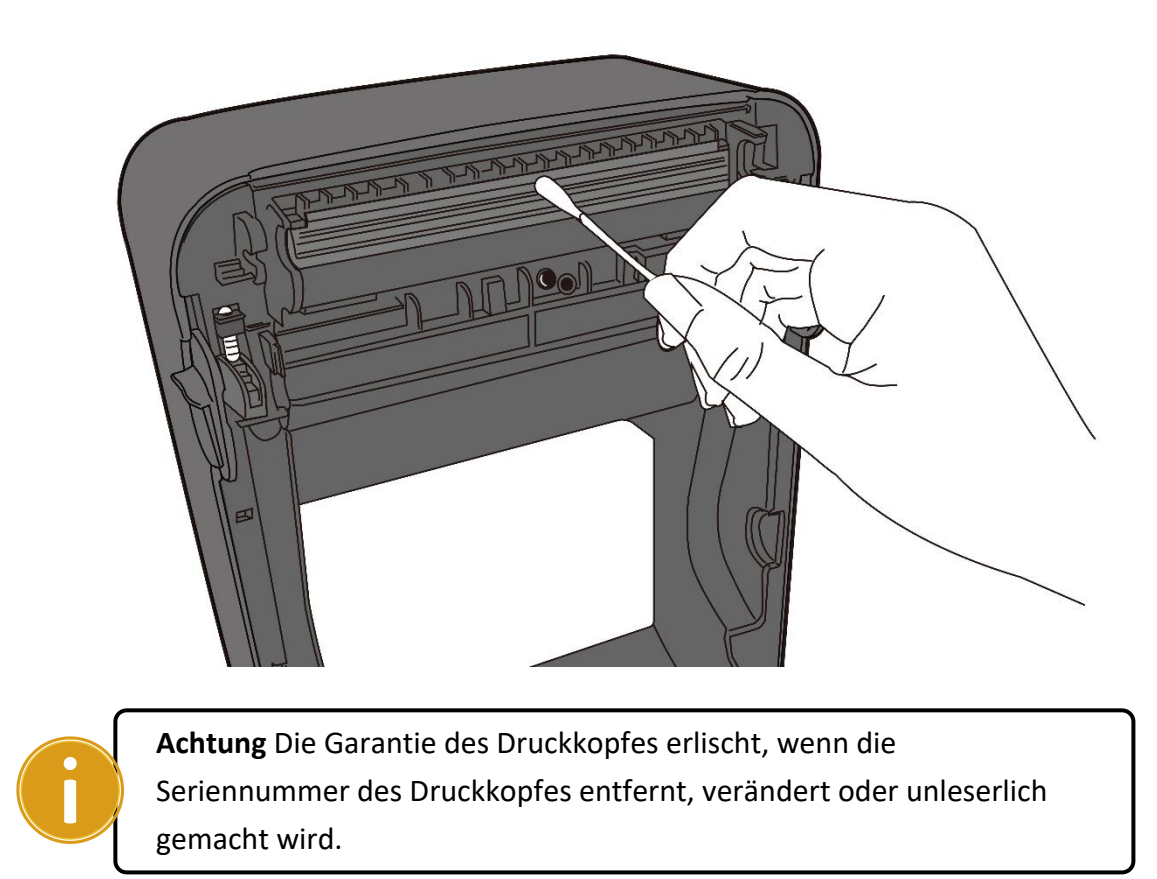

### 4.1.2 Gehäuse

Verwenden Sie zur Reinigung des Gehäuses und den Komponenten ein weiches Tuch, um Verunreinigungen, Schmutz und Staub zu entfernen.

#### 4 Wartung/Reinigung

#### Reinigung

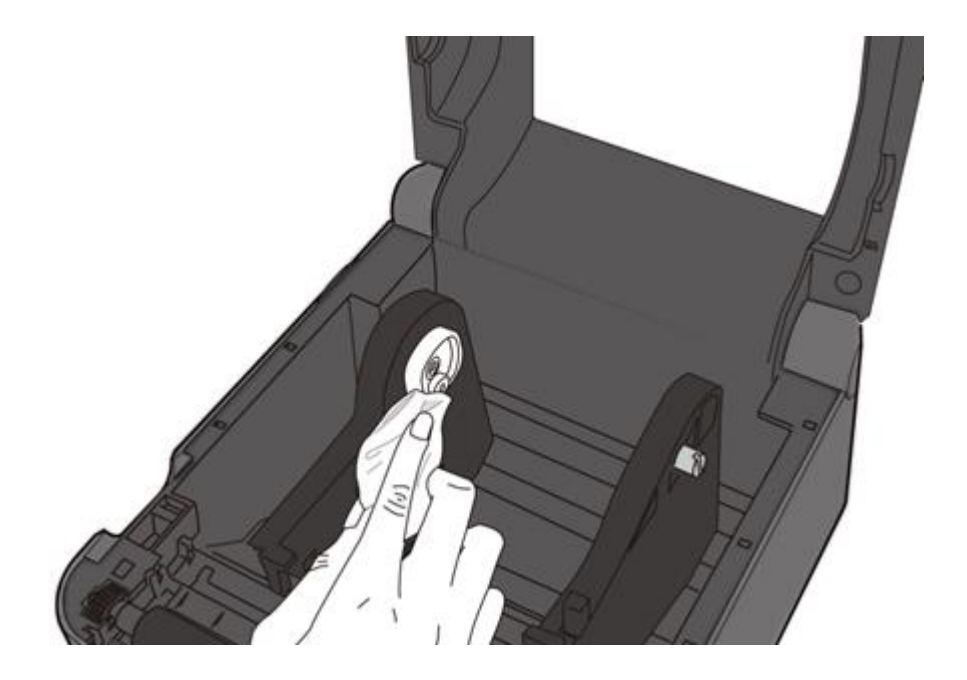

### 4.1.3 Sensor

Der Sensor erkennt möglicherweise nicht oder nur sehr schlecht das Media. Bitte reinigen Sie den Sensor mit folgenden Schritten:

1.Befeuchten Sie ein weiches Tuch/Wattestäbchen mit Ethyl Alkohol oder Spiritus

2. Wischen Sie damit vorsichtig über die Gummiwalze

3.Verwenden Sie ein trockenes Tuch, um Rückstände zu entfernen.

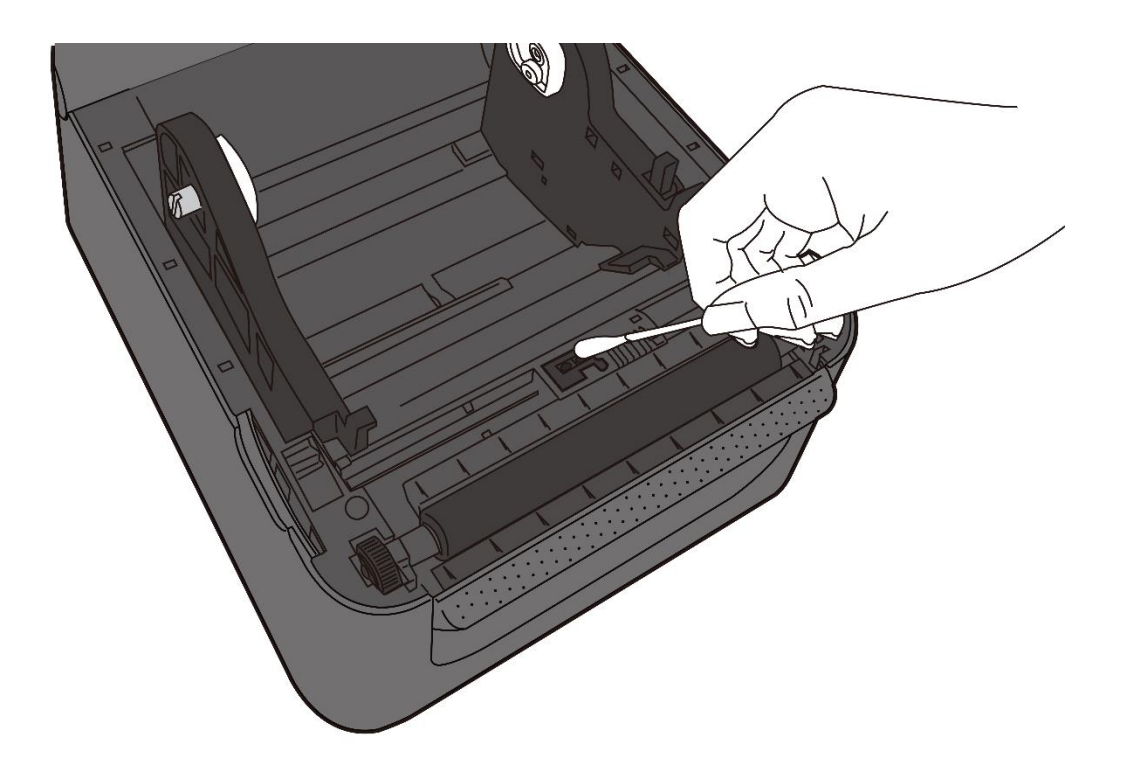

### 4.1.4 Gummiwalze

Die Gummiwalze ist für einen guten Ausdruck ebenso wichtig. Schmutzige Gummiwalzen können sogar den Druckkopf beschädigen. Reinigen Sie die Gummiwalze regelmäßig.

- 1. Befeuchten Sie ein weiches Tuch mit Ethyl Alkohol oder Spiritus
- 2. Wischen Sie mit dem Tuch über die Druckplatte um Dreck und Verunreinigungen zu entfernen

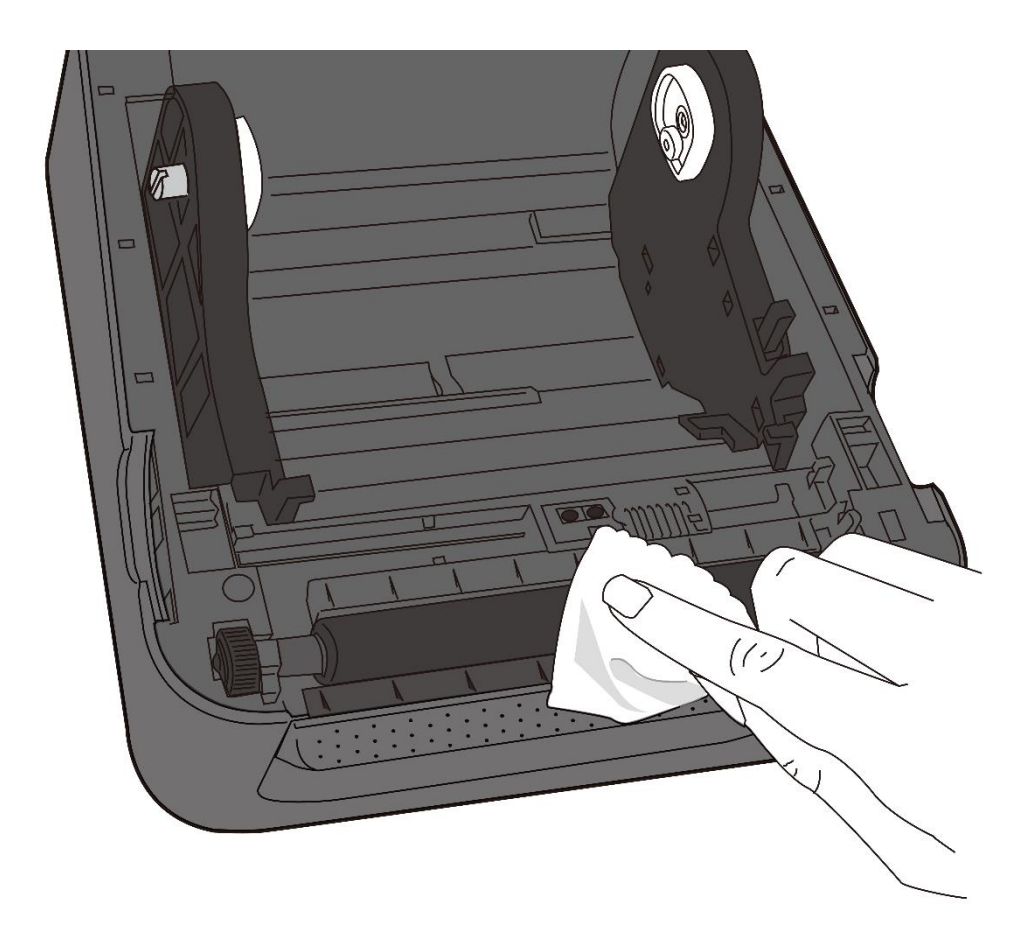

# **5** Fehlerdiagnose

Dieses Kapitel beinhaltet bekannte Druckerprobleme und deren Lösung.

# 5.1 Probleme mit dem Drucker

#### Der Drucker lässt sich nicht anschalten

- Ist das Stromkabel angeschlossen?
- Vergewissen Sie sich, ob das Kabel auch in der Steckdose richtig angeschlossen ist. Testen Sie es an anderen Geräten.
- Stecken Sie das Kabel neu am Drucker und Stromanschluss an..

#### Der Drucker schaltet sich automatisch ab

 Wenn der Drucker sich weiterhin selbstständig ausschaltet, überprüfen Sie, ob die Stromversorgung am Stromanschluss ausreichend ist.

#### Der Drucker schiebt das Trägermaterial nicht aus

- Das Trägermaterial ist nicht richtig eingelegt.
- Papierstau.

# 5.2 Probleme mit dem Trägermaterial

#### Papierstau

- Öffnen Sie den Drucker und beheben den Papierstau
- Stellen Sie sicher, dass das Media richtig fixiert und geführt wird.

#### Der Druck ist nicht richtig

- Verwenden Sie das richtige Material?
- Das Media wurde nicht richtig eingelegt.
- Der Sensor wurde nicht richtig eingerichtet.
- Der Sensor ist verschmutzt.

#### Der Drucker druckt nicht

- Das Media ist nicht richtig eingelegt.
- Der Druckauftrag wurde nicht richtig gesendet. Überprüfen Sie die Verbindung und wiederholen den Vorgang.
- Stellen Sie sicher, dass das Media und Karbonband aufeinander abgestimmt sind.

#### Die Druckqualität ist schlecht

- Der Druckkopf ist verschmutzt.
- Die Gummiwalze ist verschmutzt.
- Stellen Sie die Druckhitze neu ein oder verringern die Geschwindigkeit
- Das Media ist nicht für den Drucker geeignet.

# **5.3 Weitere Probleme**

#### **Durchgezogene Linien im Etikett**

- Das Karbonband wirft Falten ziehen Sie es gerade.
- Der Druckkopf ist verschmutzt/defekt.

#### Beim Schreiben auf das USB-Gerät trat ein Fehler auf

- Ist das USB-Gerät richtig angeschlossen?
- Das USB-Gerät ist möglicherweise defekt. Verwenden Sie ein anderes USB-Gerät

#### Die Temperatur des Druckkopfes ist sehr hoch

Die Druckhitze wird vom Drucker gesteuert und kann sehr hoch werden. Sollte die Druckplatte vor einer Überhitzung stehen, stoppt der Drucker automatisch den Druck. Wenn die Druckplatte abgekühlt ist, startet der Drucker den Druckvorgang automatisch neu.

#### Die Druckplatte ist defekt

Bitte setzen Sie sich hierzu mit Ihrem Händler in Verbindung

# 6 Spezifikationen

In diesem Kapitel finden Sie eine Übersicht der Spezifikationen

# 6.1 Drucker

| Model                  | D4-250                                                       | D4-350                      |  |  |  |
|------------------------|--------------------------------------------------------------|-----------------------------|--|--|--|
| Druckmethode           | Thermodirekt                                                 |                             |  |  |  |
| Auflösung              | 203 dpi (8 Pixel/mm)                                         | 300 dpi (12 Pixel/mm)       |  |  |  |
| Ausrichtung des Medi   | <b>a</b> Zentrie                                             | rt                          |  |  |  |
| Druckmodic             | Standard: Endlos, Abzug                                      |                             |  |  |  |
| Druckmodis             | Transmissiver Sensor (                                       |                             |  |  |  |
|                        | Transmissiver Sensor ( fix)                                  |                             |  |  |  |
| Sensor                 | Reflektiver Sensor (beweglich)                               |                             |  |  |  |
|                        | Head Open Switch                                             |                             |  |  |  |
| _                      | 2 2 4 5 6 7 all/sak                                          | 2, 3, 4 Zoll/sek.           |  |  |  |
|                        | 2, 3, 4, 3, 0 201/3eK.                                       | (50.8, 76.2, 101.6 mm/sek.) |  |  |  |
| Druckgeschwindkeit     | (50.8, 76.2, 101.6, 127, 152.4                               | 2 & 3 ips im Peeler-Modus   |  |  |  |
|                        | mm/sek)                                                      |                             |  |  |  |
|                        | 2 & 3 lps im Peeler-Wodus                                    |                             |  |  |  |
| Druckschwärzo          | PPLB: SD 0 ~ 30                                              |                             |  |  |  |
| Druckschwarze          | Standard – PPLB: SD 8                                        |                             |  |  |  |
| Druckbereich Max. 100" |                                                              | Max. 50"                    |  |  |  |
| Nicht druckbarer       | open: 1 mm Unten: 1 mm Breite - Links: 1 mm Bechts: 1        |                             |  |  |  |
| Bereich                |                                                              |                             |  |  |  |
|                        | Durchschnittlich werden 15% des Labels                       |                             |  |  |  |
| Druckverhältnis        | bedruckt.                                                    |                             |  |  |  |
|                        | Die gesamte Breite abzüglich 1mm Rand                        |                             |  |  |  |
| Anschlüsse             | USB (Typ A and Typ B), Netzwerk                              |                             |  |  |  |
| optionale Anschlüsse   | e RS-232C, W-Lan, Bluetooth                                  |                             |  |  |  |
| Zubehör                | Peeler, Full Cutter, Partial Cutter, RTC, Externer Abwickler |                             |  |  |  |
| Onboardspeicher        | Standard (Flash ROM): 16 MB                                  |                             |  |  |  |

| Speicher          | Benutzer: 8 MB Standard           |  |  |
|-------------------|-----------------------------------|--|--|
|                   | (SDRAM): 32 MB                    |  |  |
| Interner Speicher | USB: Bis zu 16 GB                 |  |  |
| Bedienung         | 2 LED, 1 Taste                    |  |  |
| LED               | 1 <sup>st</sup> LED: rot und grün |  |  |
|                   | 2 <sup>nd</sup> LED: rot und grün |  |  |
|                   |                                   |  |  |

### 6.1.1 Fonts, Barcodes und grafische Spezifikationen

Die Spezifikationen der Fonts, Barcodes und Grafiken sind abhängig von der Druckeremulation. Die Emulationen PPLA, PPLB und PPLZ sind diese Druckeremulationen, womit der PC mit dem Drucker kommuniziert.

#### PPLA

| Programming<br>Language | PPLA                                                 |  |
|-------------------------|------------------------------------------------------|--|
|                         | 9 fonts with different point size                    |  |
| Internal fonts          | 6 fonts with ASD smooth font.                        |  |
|                         | Courier font with different symbol sets.             |  |
| Symbol sets             | Courier font symbol set: Roman-8, ECMA-94, PC, PC-A, |  |
| (Code pages)            | PC-B, Legal, and PC437 (Greek), Russian.             |  |
| Soft fonts              | Downloadable soft fonts by Print Tool                |  |
| Font size               | 1x1 to 24x24 times                                   |  |
| Character               | 0 00 180 270 degree 4 direction rotation             |  |
| rotation                |                                                      |  |
| Graphics                | PCX, BMP, IMG, GDI and HEX format files              |  |
|                         | Code 39、UPC-A、UPC-E、Code 128 subset A/B/C、           |  |
|                         | EAN-13、EAN-8、HBIC、Codabar、Plessey、UPC2、              |  |
|                         | UPC5、Code 93、Postnet、UCC/EAN-128、,                   |  |
| 1D Barcodes             | UCC/EAN-128 K-MART、UCC/EAN-128 Random                |  |
| ID Barcoues             | weight、Telepen、FIM、Interleaved 2 of 5                |  |
|                         | (Standard/with modulo 10 checksum/ with human        |  |
|                         | readable check digit/ with modulo 10 checksum &      |  |
|                         | shipping bearer bars) 🥄 GS1 Data bar (RSS)           |  |
| 2D Parcodos             | MaxiCode、PDF417、Data Matrix (ECC 200 only) 、         |  |
| ZD Barcodes             | QR code、 Composite Codes、 Aztec                      |  |

#### PPLB

| Programming<br>Language     | PPLB                                                                                                    |  |  |
|-----------------------------|----------------------------------------------------------------------------------------------------|--|--|
| Internal fonts              | 5 fonts with different point size                                                                                                    |  |  |
| Symbol sets<br>(Code pages) | 8 bits code page : 437, 850, 852, 860, 863, 865, 857,<br>861, 862, 855, 866, 737, 851, 869,<br>1252, 1250, 1251, 1253, 1254,<br>1255<br>7 bits code page: USA, BRITISH, GERMAN,<br>FRENCH, DANISH, ITALIAN,<br>SPANISH, SWEDISH and<br>SWISS                                                                                                    |  |  |
| Soft fonts                  | Downloadable soft fonts by Print Tool                                                                                                    |  |  |
| Font size                   | 1x1 to 24x24 times                                                                                                    |  |  |
| Character<br>rotation       | 0, 90, 180, 270 degree, 4 direction rotation                                                                                                    |  |  |
| Graphics                    | PCX , Binary Raster, BMP and GDI                                                                                                    |  |  |
| 1D Barcodes                 | Code 39、UPC-A、UPC-E、Matrix 2 of 5、UPC-<br>Interleaved 2 of 5、<br>Code 39 with check sum digit 、 Code 93、EAN-13、<br>EAN-8 (Standard, 2 /5digit add-on) 、 Codabar、<br>Postnet、Code128 subset A/B/C、<br>Code 128 UCC (shipping container code) 、<br>Code 128 auto、UCC/EAN code 128 (GS1-128) 、<br>Interleave 2 of 5、Interleaved 2 of 5 with check<br>sum、Interleaved 2 of 5 with human readable check<br>digit、German Postcode、Matrix 2 of 5、UPC<br>Interleaved 2 of 5、EAN-13 2/5 digit add-on、UPCA<br>2/5 digit add-on、UPCE 2/5 digit add-on、 |  |  |
| 2D Barcodes                 | MaxiCode、 PDF417、 Data Matrix (ECC 200 only) 、<br>QR code、 Composite Codes、 Aztec                                                                                                    |  |  |

#### PPLZ

| Programming                                                    | PPI 7                                               |  |  |
|----------------------------------------------------------------|-----------------------------------------------------|--|--|
| Language                                                       | TTL2                                                |  |  |
|                                                                | 8 (A~H) fonts with different point size.            |  |  |
| latowal facto                                                  | 8 AGFA fonts: 7 (P~V) fonts with fixed different    |  |  |
| internationts                                                  | point size (not scalable).                          |  |  |
|                                                                | 1 (0) font with scaling point size.                 |  |  |
|                                                                | USA1, USA2, UK, HOLLAND,                            |  |  |
|                                                                | DENMARK/NORWAY, SWEDEN/FINLAND,                     |  |  |
| Symbol sets                                                    | GERMAN, FRANCE1, FRANCE2, ITALY,                    |  |  |
| (Code pages)                                                   | SPAIN, MISC, JAPAN, IBM850, Multibyte Asian         |  |  |
|                                                                | Encodings, UTF-8, UTF-16 Big-Endian, UTF-16 Little- |  |  |
|                                                                | Endian, Code page 1250, 1251, ,1252, 1253, 1254     |  |  |
| Soft fonts                                                     | Downloadable soft fonts by Print Tool               |  |  |
| Font size                                                      | 1x1 to 10x10                                        |  |  |
| haracter rotation 0, 90, 180, 270 degree, 4 direction rotation |                                                     |  |  |
| Graphics                                                       | GRF, Hex and GDI                                    |  |  |
|                                                                | Code39、UPC-A、UPC-E、Postnet、Code128 subset           |  |  |
|                                                                | A/B/C、 Interleave 2 of 5、                           |  |  |
|                                                                | Interleaved 2 of 5 with check sum                   |  |  |
| 1D Barcodes                                                    | Interleaved 2 of 5 with human readable check digit、 |  |  |
| ID Barcoues                                                    | Code 93、Code 39 with check sum digit、               |  |  |
|                                                                | MSI、EAN-8、Codabar、Code 11、EAN-13、                   |  |  |
|                                                                | Plessey、GS1 Data bar (RSS) 🕔 Industrial 2 of 5、     |  |  |
|                                                                | Standard 2 of 5、Logmars                             |  |  |
|                                                                | MaxiCode、 PDF417、 Data Matrix (ECC 200 only) 、      |  |  |
| 2D Barcodes                                                    | QR code、Composite Codes、Aztec                       |  |  |

# 6.2 Media

| Eigenschaften | Beschreibung                                                 |  |  |
|---------------|--------------------------------------------------------------|--|--|
| Media Size    | Endlos                                                       |  |  |
|               | Länge: 8 mm ~ 997 mm Breite: 22.4 mm ~ 115 mm                |  |  |
|               | Abzieh-Modus                                                 |  |  |
|               | Länge: 30 mm ~ 997 mm Breite: 22.4 mm ~ 115 mm               |  |  |
|               | Peeler                                                       |  |  |
|               | Länge: 35 mm ~ 150.4 mm                                      |  |  |
|               | Creite: 22.4 mm ~ 115 mm                                     |  |  |
|               | Cutter                                                       |  |  |
|               | Länge: 35 mm ~ 993 mm                                        |  |  |
|               | Breite: 22.4 mm ~ 115 mm (including liner 25.4 ~ 118 mm) Max |  |  |
|               | Roll Diameter Size: 127 mm (5 inches)                        |  |  |
|               | Max Roll Diameter Size for External Media Stand: 203.2 mm (8 |  |  |
|               | inches)                                                      |  |  |
|               |                                                              |  |  |
| Media Typ     | Thermodirekt Etiketten                                       |  |  |
|               | Thermodirekt Tag                                             |  |  |
|               | Endlosrolle                                                  |  |  |
|               | Gefaltetes Papier                                            |  |  |

# 6.3 Barcodes

| Programming Language | PPLB                  |
|----------------------|-----------------------|
| One Dimensional Bar  | UPC-A                 |
| Code                 | UPC-E                 |
|                      | JAN/EAN               |
|                      | CODE39                |
|                      | CODE93                |
|                      | CODE128               |
|                      | GS1-128 (UCC/EAN128)  |
|                      | CODABAR (NW-7)        |
|                      | ITF                   |
|                      | Industrial 2of5       |
|                      | MSI                   |
|                      | UPC add-on code       |
|                      | POSTNET               |
|                      | GS1 DataBar           |
|                      | Omnidirectional       |
|                      | GS1 DataBar Truncated |
|                      | GS1 DataBar Stacked   |
|                      | GS1 DataBar Stacked   |
|                      | Omnidirectional       |
|                      | GS1 DataBar Limited   |
|                      | GS1 DataBar Expanded  |
|                      | GS1 DataBar Expanded  |
|                      | Stacked               |
| Two Dimensional Bar  | QR Code               |
| Code                 | PDF417 (including     |
|                      | MicroPDF)             |
|                      | DataMatrix (ECC200)   |
|                      | GS1 DataMatrix        |
|                      | MaxiCode              |
| Composite Symbol     | EAN-13 Composite (CC- |
|                      | A/CC-B)               |
|                      | EAN-8 Composite (CC-  |
|                      | A/CC-B)               |
|                      | UPC-A Composite (CC-  |

| Programming Language | PPLB                   |
|----------------------|------------------------|
|                      | A/CC-B)                |
|                      | UPC-E Composite (CC-   |
|                      | A/CC-B)                |
|                      | GS1 DataBar Composite  |
|                      | (CC-A/CC-B)            |
|                      | GS1 DataBar Truncated  |
|                      | Composite (CC-A/CC-B)  |
|                      | GS1 DataBar Stacked    |
|                      | Composite (CC-A/CC-B)  |
|                      | GS1 DataBar Expanded   |
|                      | Stacked Composite (CC- |
|                      | A/CC-B)                |
|                      | GS1 DataBar Expanded   |
|                      | Composite (CC-A/CC-B)  |
|                      | GS1 DataBar Stacked    |
|                      | Omnidirectional        |
|                      | Composite (CC-A/CC-B)  |
|                      | GS1 DataBar Limited    |
|                      | Composite (CC-A/CC-B)  |
|                      | GS1-128 Composite (CC- |
|                      | A/CC-B/CC-C)           |

# 6.4 W-LAN

|          | Eigenschaften            |              | W LAN            | I/F                      |
|----------|--------------------------|--------------|------------------|--------------------------|
| Hardware | are Protokoll IEEE 802.1 |              | 11 b/g           |                          |
|          | Gerät                    | B-FV4 Series |                  |                          |
|          | Betriebstemperatur       | +5°C ~ +4    | 0°C              |                          |
|          |                          |              |                  |                          |
|          | Destination              | USA          | Europ            | ba                       |
|          | Frequenz                 | 2412 ~ 24    | 162 MHz 2412     | ~ 2472 MHz               |
|          | Kanal                    |              |                  |                          |
|          | Channel                  | 1 ~ 11 ch    | 1~13             | 3 ch                     |
|          | Spacing                  |              | 5                | MHz                      |
|          | Üertraungsart            | IEEE         | Transmission     | 802.11b DSSS method      |
|          |                          | 802.11b      | Method           |                          |
|          |                          |              | Kanal            |                          |
|          |                          |              |                  | 11/5.5 Mbps: CCK         |
|          |                          |              |                  | 2 Mbps: DQPSK            |
|          |                          |              |                  | 1 Mbps: DBPSK            |
|          |                          | IEEE         | Transmission     | Conforming to IEEE       |
|          |                          | 802.11g      | Method           | 802.11g OFDM method      |
|          |                          |              |                  | DSSS method              |
|          |                          |              | Channel          | Depending on the country |
|          |                          |              | Datenübertragung | g 54/48 Mbps: 64 QAM     |
|          |                          |              | Geschwindkeit    | 36/24 Mbps: 16 QAM       |
|          |                          |              |                  | 18/12 Mbps: QPSK         |
|          |                          |              |                  | 9/6 Mbps: BPSK           |
|          |                          | IEEE         | Übertragungsmeth | nodeN/A                  |
|          |                          | 802.11n      |                  |                          |
|          |                          |              | Kanal            | N/A                      |
|          |                          |              |                  | N/A                      |
|          |                          |              |                  |                          |
|          | Antenne                  | Externe A    | ntenne           |                          |
|          | Frequenzen               | 802.11b      | 10 dBm Max       |                          |
|          |                          | 802.11g      | 10 dBm Max       |                          |
|          |                          | 802.11n      | N/A              |                          |
| Software | Übertragungsart          | Infrastruc   | cture, Adhoc     |                          |

#### 6 Spezifikationen

|  | Eigenschaften                                         |      | W- LAN I/F                          |
|--|-------------------------------------------------------|------|-------------------------------------|
|  | Standard IP-Addresse<br>Standard Subnet-Maske         |      | 192.168.1.1                         |
|  |                                                       |      | 255.255.0.0                         |
|  | Standard E                                            | SSID | WIRELESS PRINTER                    |
|  | Verschlüsselung<br>Authorizati<br>on<br>Protokoll (*) |      | IEEE 802.11i                        |
|  |                                                       |      | WEP 128 bit, TKIP (WPA), AES (WPA2) |
|  |                                                       |      |                                     |
|  |                                                       |      | Open Key (für WEP), PSK             |
|  |                                                       |      |                                     |
|  |                                                       |      | TCP/IP, Socket, DHCP                |

# 6.5 Bluetooth

| Eigenschaften                    | Bluetooth I/F                |
|----------------------------------|------------------------------|
| Standard                         | Bluetooth 2.1                |
| Gerätename                       | BT PRINTER                   |
| Betriebstemperatur               | 41°F (5°C) ~ 104°F (40°C)    |
| Lagertemperatur                  | -4°F (-20°C) ~ 140°F (60°C)  |
| Luftfeuchtigkeit Betrieb         | 25 ~ 85 % Non-condensing R.H |
| Luftfeuchtigkeit Lagerung        | 10 ~ 90 % Non-condensing R.H |
| Übertragungsart                  | Einwegübertragung            |
|                                  |                              |
| Unterstützte Profile             | Serial Port Profile (SPP)    |
|                                  |                              |
| Bluetoothklasse                  | CLASS 2                      |
| Übertragungsart                  | Bi-Direktional (Half-duplex) |
| Flow Control                     | Credit based flow control    |
| Operating Mode                   | Slave Mode                   |
| Übertragungsreichweite           | 3 m (360Grad)                |
| SR Mode in Page/Inquiry Scanning | R1 Scan Interval 1.28 sec.   |
|                                  | Scan Window 22.5 msec.       |
| Funkfrequenz                     | 2402 ~ 2480 MHz              |
| Übertragunsfrequenz              | +4 dBm (2.51 mW) MAX         |

# 6.6 Netzwerk

| Eigenschaften   | Beschreibung                                 |  |
|-----------------|----------------------------------------------|--|
| Anschluss       | RJ-45                                        |  |
| Geschwindigkeit | 10Base-T/100Base-T (Auto Detecting)          |  |
| Protokoll       | ARP, IP, ICMP, UDP, TCP, HTTP, DHCP, Socket, |  |
|                 | LPR, IPv4, SNMPv2                            |  |
| Modus           | TCP Server/Client, UDP Client                |  |
| Art             | HP Auto-MDIX, Auto-Negotiation               |  |

# 6.7 Umgebung und elektrische Spezifikationen

| Eigenschaften    | Beschreibung                      |  |
|------------------|-----------------------------------|--|
| Stromanschluss   | Spannung: AC 100 V ~ 240 V ± 10 % |  |
|                  | Frequenz: 50 Hz - 60 Hz ± 5 %     |  |
| Verbrauch        | 60W                               |  |
| Temperatur       | im Betrie: 5 °C ~ 40 °C           |  |
|                  | beim Lagern: -40 °C ~ 60 °C       |  |
| Luftfeuchtigkeit | im Betrieb: 25 %RH ~ 85 %RH       |  |
|                  | beim Lagern: 10 %RH ~ 90 %RH      |  |

# 6.8 Physikalische Abmessungen

| Eigenschaften | Größe und Gewicht                    |
|---------------|--------------------------------------|
| Größe         | B 183.5 mm x L 225.5 mm x H 165.9 mm |
| Gewicht       | 1.75kg ohne Zubehör                  |

# 6.9 Schnittstellen

In diesem Kapitel finden Sie die Belegungen und Schnittstellen des Druckers.

### 6.9.1 USB

Der Drucker besitzt zwei verschiedene USB-Anschlüsse (Typ A und B). Die Belegung hierzu in der Grafik:

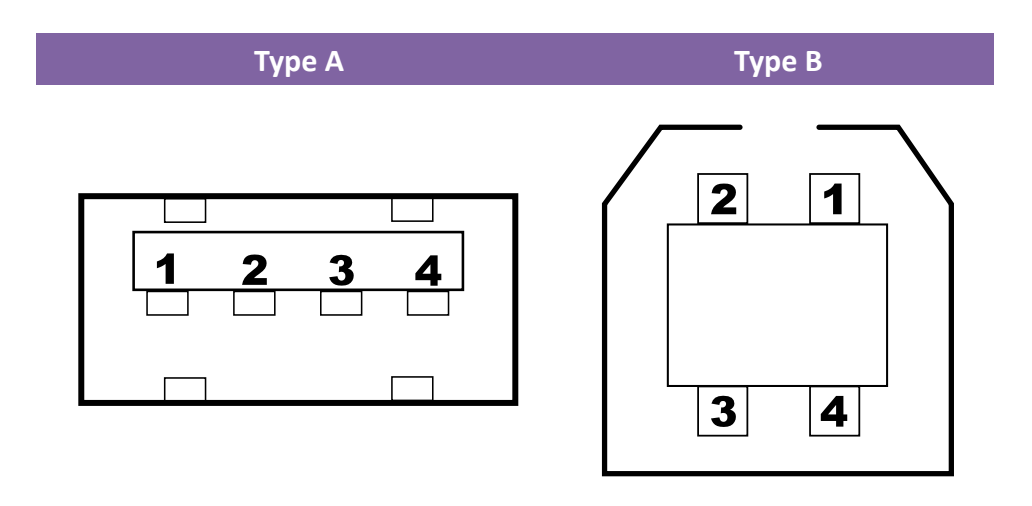

| Pin | Signal | Beschreibung                       |  |  |  |
|-----|--------|------------------------------------|--|--|--|
| 1   | VBUS   | +5V                                |  |  |  |
| 2   | D-     | Differential data signaling pair - |  |  |  |
| 3   | D+     | Differential data signaling pair + |  |  |  |
| 4   | Ground | Ground                             |  |  |  |

Schnittstellen

### 6.9.2 Netzwerk

Der Drucker besitzt einen 8P8C RJ-45 Anschluss zur Verbindung mit dem Netzwerk. Die Belegung:

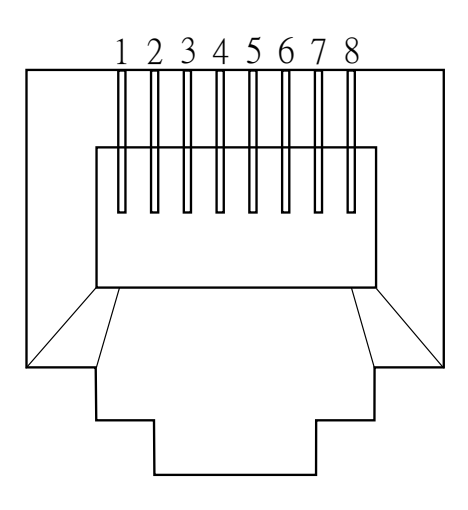

| Pin | Signal    |  |  |  |
|-----|-----------|--|--|--|
| 1   | Transmit+ |  |  |  |
| 2   | Transmit- |  |  |  |
| 3   | Receive+  |  |  |  |
| 4   | Reserved  |  |  |  |
| 5   | Reserved  |  |  |  |
| 6   | Receive-  |  |  |  |
| 7   | Reserved  |  |  |  |
| 8   | Reserved  |  |  |  |
|     |           |  |  |  |

### 6.9.3 RS-232C

Der Drucker besitzt einen RS-232C weiblichen Anschluss. Die Daten werden asynchron per Start- und Stop übermittelt.

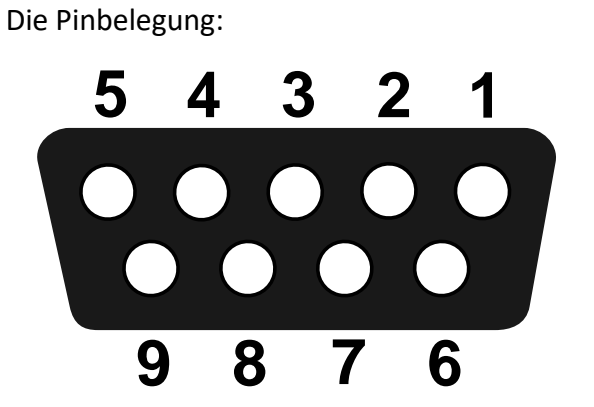

| Pin Signal |     | Description     |  |
|------------|-----|-----------------|--|
| 1          | NA  | No Function     |  |
| 2          | TxD | Transmit        |  |
| 3          | RxD | Receive         |  |
| 4          | NA  | No Function     |  |
| 5          | GND | Ground          |  |
| 6          | NA  | No Function     |  |
| 7          | CTS | Clear to Send   |  |
| 8          | RTS | Request to Send |  |
| 9          | NC  | No Connection   |  |

| Host (DB9) |                     |     |     | Printer (DB9)   |        |  |
|------------|---------------------|-----|-----|-----------------|--------|--|
| Signal     | Description         | Pin | Pin | Description     | Signal |  |
| CD         | Carrier Detect      | 1   | 1   | No Function     | NC     |  |
| RxD        | Receive             | 2   | 2   | Transmit        | RxD    |  |
| TxD        | Transmit            | 3   | 3   | Receive         | TxD    |  |
| DTR        | Data Terminal Ready | 4   | 4   | No Function     | NC     |  |
| GND        | Ground              | 5   | 5   | Ground          | GND    |  |
| DSR        | Data Set Ready      | 6   | 6   | No Function     | NC     |  |
| RTS        | Request to Send     | 7   | 7   | Clear to Send   | RTS    |  |
| CTS        | Clear to Send       | 8   | 8   | Request to Send | CTS    |  |
| CI         |                     | 9   | 9   | No Function     | NC     |  |